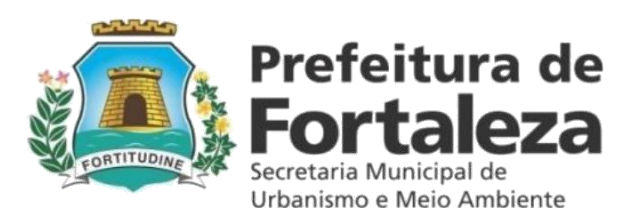

# MANUAL PARA SOLICITAÇÃO DO ALVARÁ DE FUNCIOMANETO FÁCIL PORTAL SEUMA

Prefeitura Municipal de Fortaleza

Secretaria Municipal de Urbanismo e Meio Ambiente - SEUMA Coordenadoria de Licenciamento – COL

Célula de Alvará de Funcionamento - CEAF

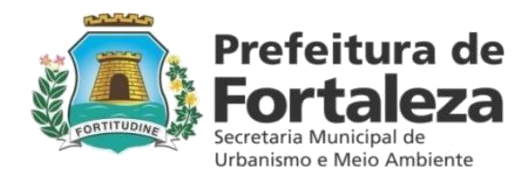

## FORTALEZA - CE 26 DE SETEMBRO DE 2016

#### 1 ALVARÁ DE FUNCIONAMENTO FÁCIL

O Alvará de Funcionamento Fácil é um marco para nossa cidade, não apenas quanto à desburocratização, mas, principalmente, quanto à eficiência da Administração Pública. O desenvolvimento deste produto, que faz parte do Programa Fortaleza Online, permite a emissão do mencionado Alvará **em até 48 horas,** o que contribui para o avanço econômico, social e urbano.

O Alvará de Funcionamento Fácil destina-se a formalizar o exercício de atividades não residenciais, econômicas ou não, que atendam às condições e obrigações impostas na Consulta Prévia de Adequabilidade Locacional e que, **cumulativamente**, apresentem as seguintes características:

I - área do estabelecimento menor ou igual a 300m<sup>2</sup> (trezentos metros quadrados);
II - atividade (s) classificada (s) pela Vigilância Sanitária como "Baixo Risco Sanitário";
III - atividade (s) não sujeita (s) a licenciamento ambiental;
IV - não faça uso de equipamento sonoro.

Uma vez obtida a análise favorável da **Consulta Prévia de Adequabilidade Locacional**, o Alvará de Funcionamento Fácil estará apto a ser expedido independentemente de qualquer vistoria prévia.

O Alvará de Funcionamento Fácil deverá ser solicitado diretamente no site da SEUMA, através do seguinte endereço eletrônico: <u>http://portal.seuma.fortaleza.ce.gov.br/fortalezaonline/portal</u>, clicando diretamente no serviço Alvará de Funcionamento Fácil.

A documentação que deverá instruir a solicitação de Alvará de Funcionamento Fácil é a seguinte:

a) comprovante do CNPJ (emitido pelo site da Receita Federal) ou Cópia simples RG e CPF, se pessoa física (\*); b) cópia atualizada do Contrato Social e/ou aditivos ou Registro de Empresário Individual ou Certificado de Microempreendedor Individual ou Estatuto com última Ata (\*);

c) RG e CPF do representante legal da empresa - cópia comum (\*);

d) quando se tratar de imóvel alugado, contrato de locação com cláusula definindo a finalidade do uso do imóvel;

e) Termo de Ciência e Responsabilidade quanto ao cumprimento das condicionantes impostas (\*).

#### Obs: (\*) Identifica itens obrigatórios.

Essa documentação deverá estar salva em arquivo com formato PDF, para ser feito o *upload* no sistema, após o preenchimento do requerimento.

Importante ressaltar que, após a concessão do Alvará de Funcionamento Fácil, o requerente deverá continuar cumprindo toda a legislação municipal, ambiental, sanitária e urbanística e, no prazo de até 180 (cento e oitenta) dias, deverá:

a) obter licença junto ao Corpo de Bombeiros, conforme legislação específica;

 b) apresentar Habite-se, ou Alvará de Construção, ou Reparos Gerais, ou Certificado de Inspeção Predial (CIP), ou outro documento indicado pela Prefeitura que comprove a regularização da edificação;

c) fazer a adequação acústica para os estabelecimentos localizados em Área Especial Aeroportuária (AEA) de acordo com o indicado na consulta;

d) obter licença de propaganda/publicidade para os que pretendam instalar anúncio publicitário, conforme lei específica;

e) apresentar autorização da SECULTFOR, SECULT ou IPHAM, caso o estabelecimento esteja instalado em imóveis tombados ou em processo de tombamento e que precisem passar por reforma ou qualquer alteração física que descaracterizem o imóvel. As relações com os bens tombados podem ser acessadas, respectivamente, nos seguintes sítios eletrônicos: http://www.fortaleza.ce.gov.br/secultfor, http://www.secult.ce.gov.br e www.iphan.gov.br.

Essa documentação deverá ser apresentada quando o estabelecimento for vistoriado pela autoridade fiscal competente.

Caso a atividade a ser desenvolvida não seja passível de Alvará de Funcionamento Fácil, por não atender os requisitos cumulativos acima enumerados, o requerente deverá dirigir-se diretamente à Secretaria Regional do bairro onde o estabelecimento se instalará para solicitar seu Alvará de Funcionamento que, neste caso, será classificado como Regular. A documentação que instruirá esse processo será determinada pela respectiva regional.

A seguir, o passo a passo para solicitação de Alvará de Funcionamento Fácil (online).

#### **1 ACESSO AO SISTEMA**

O requerente deverá acessar o site da SEUMA, através do seguinte link urbanismoemeioambiente.fortaleza.ce.gov.br, clicar no banner do Programa Fortaleza Online, em saiba mais e escolher o serviço Alvará de Funcionamento Fácil (*online*):

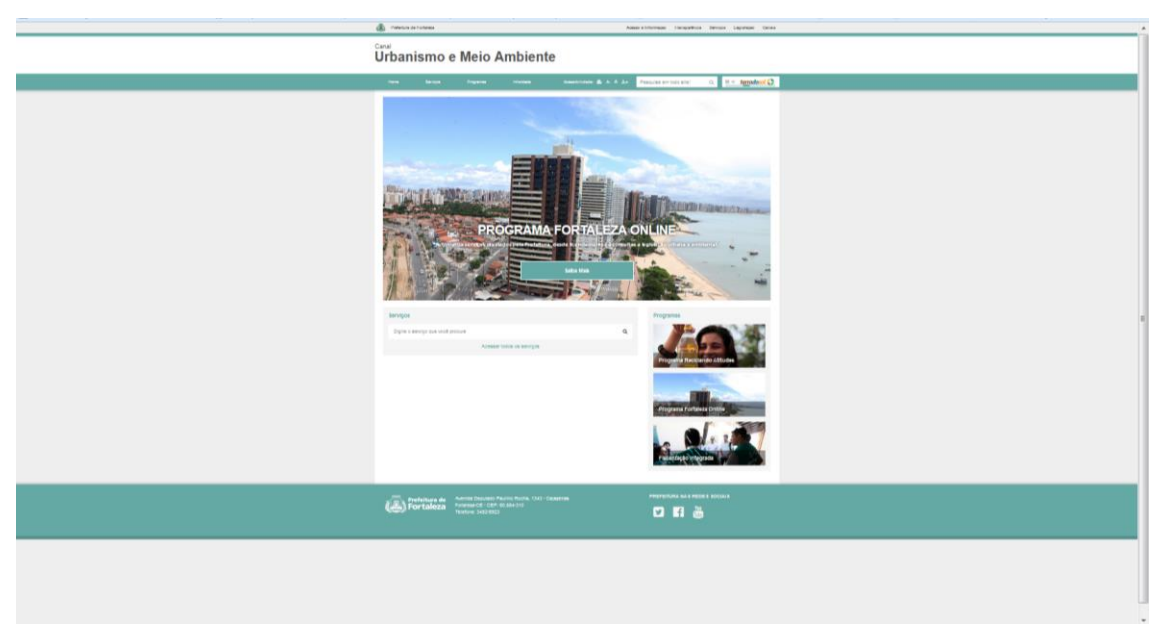

Também pode clicar em SERVIÇOS, Alvará de Funcionamento, Alvará de Funcionamento Fácil (online) conforme apresentado na imagem abaixo:

| monter arrowane     ansi Cansi Urbanismo e Meio Ambiente                                                                                                    | aastationagka taaspehoa koopa Lapaqka Cawa                                                                                                    |
|----------------------------------------------------------------------------------------------------|----------------------------------------------------------------------------------------------------|
| Home Service Programs informat Assessments & A A+                                                                                                    | Pergulae on tode stat C II = terradood 🛇                                                                                                    |
| Alvará de Funcionamento<br>Consta Priva de Adaptabilato, Lasardar Pressa Prisa<br>Antar de Talando Consta<br>Margala de Alvara de Talando Consta<br>Rangha de Alvara de Talando Consta<br>Rangha de Alvara de manemente. Asta<br>Rangha de Alvara de manemente. Asta<br>Rangha de Alvara de Margala de Margala<br>Constante de Constante de Constante<br>Constante de Constante de Constante<br>Constante de Constante de Constante<br>Constante de Constante<br>Constante de Constante<br>Constante de Constante<br>Constante de Constante<br>Constante de Constante<br>Constante de Constante<br>Constante de Constante<br>Constante de Constante<br>Constante<br>Constante de Constante<br>Constante<br>Constante | Programa<br>Programa Branciero Vitancia<br>Programa Transformativa<br>Programa Transformativa<br>Program |
| America Development Rame Rame 1187 - Courses<br>Providencial Conference Rame Rame 1187 - Courses<br>Namine 3142 2021                                                                                                    | милятном на мака засказ<br>У 15 💩                                                                                                    |
|                                                                                                    |                                                                                                    |

# 2 ACESSO AO SERVIÇO DE ALVARÁ DE FUNCIONAMENTO FÁCIL

Clicando no serviço Alvará de Funcionamento Fácil, abrirá uma tela com todas as informações sobre o respectivo produto, como conceituação, *check list* e legislação aplicável.

Após verificar todas as informações necessárias à solicitação do Alvará de Funcionamento Fácil o requerente deverá clicar no ícone em destaque para iniciar a sua solicitação:

| ← ⇒ C 🗋                                                                 | ・  →  C  i portal.seuma.fortaleza.ce.gov.br/fortalezaonline/portal/in  へ  ☆  ※                                                                                                    |  |  |  |  |  |  |  |
|-------------------------------------------------------------------------|----------------------------------------------------------------------------------------------------|--|--|--|--|--|--|--|
| FORTALEZA ONLINE                                                        | Pligins Inicial     Equival a Sanha     False Conosco     False Conosco                                                                                                    |  |  |  |  |  |  |  |
| <u>a</u>                                                                | Alvará de Funcionamento Fácil                                                                                                    |  |  |  |  |  |  |  |
| Prefeitura de<br>Fortaleza<br>Stottas Montas do<br>Unisiene a Montas do | O Alvará de Funcionamento Fácil é um marco para nossa cidade não apenas quanto à desburocratização, mas<br>principalmente quanto à eficiência da Administração Pública. O desenvolvimento deste produto, que faz parte do<br>Programa Fortaleza Online, permite a emissão do licenciamento em até 48 horas, o que contribui para o avanço<br>econômico, social e urbano.                                                                                                    |  |  |  |  |  |  |  |
|                                                                         | O Alvará de Funcionamento Fácil destina-se a formalizar o exercício de atividades não residenciais, econômicas ou<br>não, que atendam às condições e obrigações impostas na Consulta Prévia de Adequabilidade Locacional e que,<br>cumulativamente, apresentem as seguintes características:                                                                                                    |  |  |  |  |  |  |  |
|                                                                         | I - área do estabelecimento menor ou igual a 300m² (trezentos metros quadrados);<br>II - atividade(s) classificada(s) pela Vigiláncia Sanitária como "Baixo Risco Sanitário";<br>III - atividade(s) não sujeita(s) a licenciamento ambiental;<br>IV - não faça uso de equipamento sonoro.                                                                                                    |  |  |  |  |  |  |  |
|                                                                         | Uma vez obtida a análise favorável da Consulta Prévia de Adequabilidade Locacional, o Alvará de Funcionamento Fácil<br>estará apto a ser expedido independentemente de qualquer vistoria prévia, ficando o estabelecimento obrigado a<br>obter, em até 180 (cento e oitenta días), a documentação especificada no checklist.                                                                                                    |  |  |  |  |  |  |  |
|                                                                         | O Alvará de Funcionamento é o documento que autoriza o início do funcionamento de atividades não residenciais, só<br>sendo possível desempenha-las após a sua emissão.                                                                                                    |  |  |  |  |  |  |  |
|                                                                         | Neste vida, a Prefeitura de Fortaleza, por meio do Alvará de Funcionamento Fácil, estimula o desenvolvimento<br>econômico uma vez que propicia o empreendedorismo; o ordenamento urbano fornecendo informações, de forma<br>prática e gratuita, quanto ao local onde determinada atividade pode funcionar, e o controle social promovendo total<br>transparência já que todos os documentos emitidos pelo sistema ficarão disponíveis para a consulta de todos os<br>cidadãos no Portal da Transparência. |  |  |  |  |  |  |  |
| 1                                                                       | <ul> <li>Clique aqui para solicitar um Alvará de Funcionamento Fácil</li> <li>Clique aqui para visualizar o check list</li> <li>Não conseguiu se cadastrar, clique aqui!</li> </ul>                                                                                                    |  |  |  |  |  |  |  |
|                                                                         | Informações Sobre a Legislação                                                                                                    |  |  |  |  |  |  |  |
|                                                                         | Lei de Uso e Ocupação do Solo Plano Diretor Lei Complementar № 0107, de 19 de abril de 2012 Alterações do Sistema Viário Lei Complementar 0069/2009 Lei Complementar 0069/2009 Lei Complementar 0069/2011                                                                                                    |  |  |  |  |  |  |  |
|                                                                         | Lei Complementar 0107/2012     Lei Complementar 0138/2013     Lei Complementar 0147/2013     DECRETO N° 13.611, DE 18 DE JUNHO DE 2015     LEI N° 10.380, DE 28 DE MAIO DE 2015     LEI N° 10.380, DE 28 DE MAIO DE 2015     LEI COMPLEMENTAR N° 0093, DE 29 DE AGOSTO DE 2011                                                                                                    |  |  |  |  |  |  |  |
|                                                                         | LEI № 11.598, DE 3 DE DEZEMBRO DE 2007     LEI № 10.334, DE 01 DE ABRIL DE 2015                                                                                                    |  |  |  |  |  |  |  |

Neste momento, deverá ser feito *login* no sistema, informando o *email* e a senha cadastrada. Caso ainda não tenha cadastro, este deverá ser realizado clicando no link cadastrar. Ao realizar o cadastro será enviado *email* de confirmação para o *email* informado. Após essa confirmação, poderá ser feito *login* no sistema conforme imagem a seguir:

| ← → C □                    | portal.seuma.fortaleza.ce.gov.br/fortalezaonline/port                                                                                                    | al/lcQ ☆ 🗶 🔳              |
|----------------------------|----------------------------------------------------------------------------------------------------|---------------------------|
| FORTALEZA ONLINE           | → Págna kičal                                                                                                    | ▲ Fazer login → Cadastrar |
| Prefeitura de<br>Fortaleza | Pigna Incial / D Partal de Serviços - SEUMA<br>Portal de Serviços - SEUMA - Prefeitura de Fortaleza                                                                               |                           |
|                            | Secretaria Municipal de Urbanismo e Meio Ambiente (SEUMA)<br>Tem por competincia geral planejar e controlar o ambiente natural e o ambiente construído do Município de Fortaleza. |                           |
|                            | Login<br>Email<br>Digite seu Email<br>Sarha<br>Digite sua senha<br>Conactae<br>Espaci minina sarha                                                                                |                           |

Após realizar o *login* no sistema, aparecerá a seguinte tela para que você escolha o serviço:

| FORTALEZA ONLINE                | e Namenne                                                                                                    |                                                                    |                                          |
|---------------------------------|----------------------------------------------------------------------------------------------------|--------------------------------------------------------------------|------------------------------------------|
| Prefeitura de                   | B Renewal / D Standardson                                                                                                    |                                                                    |                                          |
| Fortaleza                       | Portal de Serviços - SEUMA<br>Ter processations part desport e controler e antitera record es antiteras controles de liberajos |                                                                    |                                          |
| Rais Conceco<br>Editor Cedeatro |                                                                                                    |                                                                    |                                          |
| lar                             | CC<br>Status Statist                                                                                                    |                                                                    | Avail is Enclosements Fild               |
|                                 |                                                                                                    |                                                                    |                                          |
|                                 | ۲                                                                                                    | ۲                                                                  | <b>P</b>                                 |
|                                 |                                                                                                    |                                                                    |                                          |
|                                 | 2                                                                                                    | ٦                                                                  | #                                        |
|                                 | Plano de Generolamento de Restitucio                                                                                           | tanção de Paris de Carensemento de Restituis                       | Literça Santara                          |
|                                 | <b>I</b>                                                                                                    | Ucança Antoenia' Simplificada para Construção Onil (Sefini Imagen) |                                          |
|                                 | Gertificado do Integração Prestar                                                                                              |                                                                    | templo de Centhosolo de Inspeciel Predel |
|                                 |                                                                                                    | iq.                                                                | Ţ <sup>s</sup>                           |
|                                 | teanção de Lixensiamento Ambientel para Construção Chri                                                                        | Verticar Julianti oblate de Documentos                             | Portei da Transpañincia                  |
|                                 | FQ.                                                                                                    |                                                                    |                                          |
|                                 | OWER                                                                                                    |                                                                    |                                          |
|                                 |                                                                                                    |                                                                    |                                          |
|                                 |                                                                                                    |                                                                    |                                          |
|                                 |                                                                                                    |                                                                    |                                          |
|                                 |                                                                                                    |                                                                    |                                          |

Após *logado* e clicar no ícone do Alvará de Funcionamento Fácil, o sistema exibirá a seguinte tela:

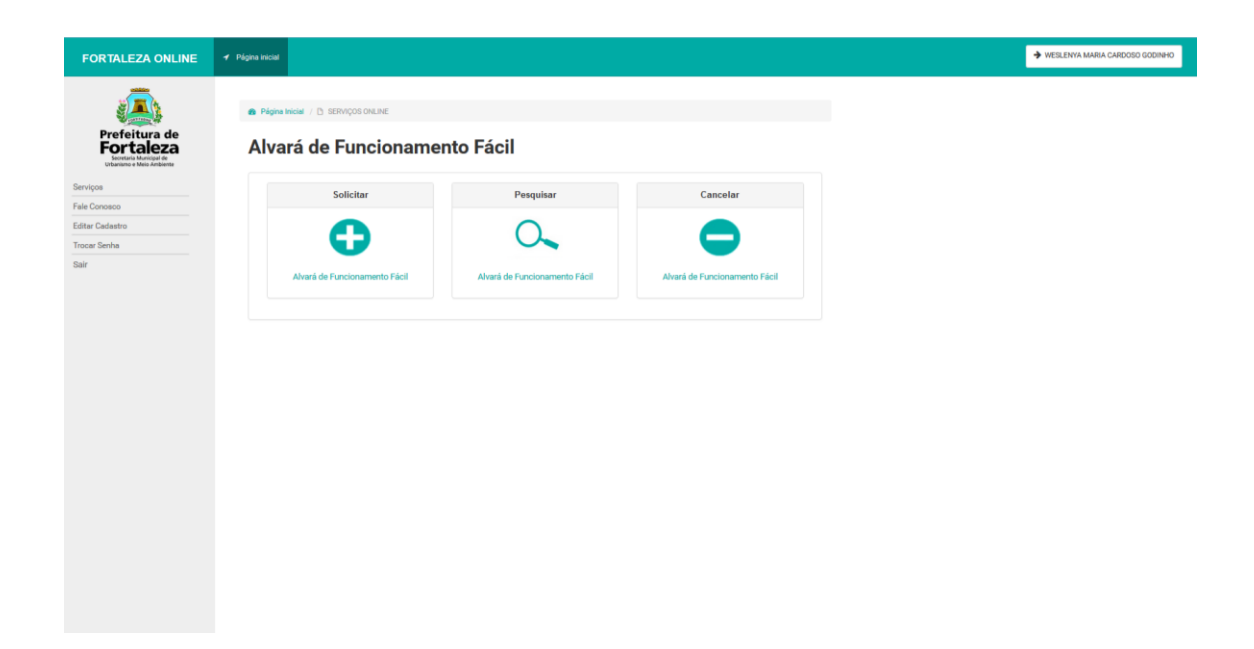

Nessa tela, o requerente poderá iniciar a solicitação do Alvará de Funcionamento Fácil, pesquisar suas solicitações ou cancelar um Alvará de Funcionamento Fácil que tenha emitido.

## 3 INICIANDO O REQUERIMENTO DE ALVARÁ DE FUNCIONAMENTO FÁCIL

Para iniciar o requerimento, deverá clicar no ícone + Solicitar Alvará de Funcionamento Fácil:

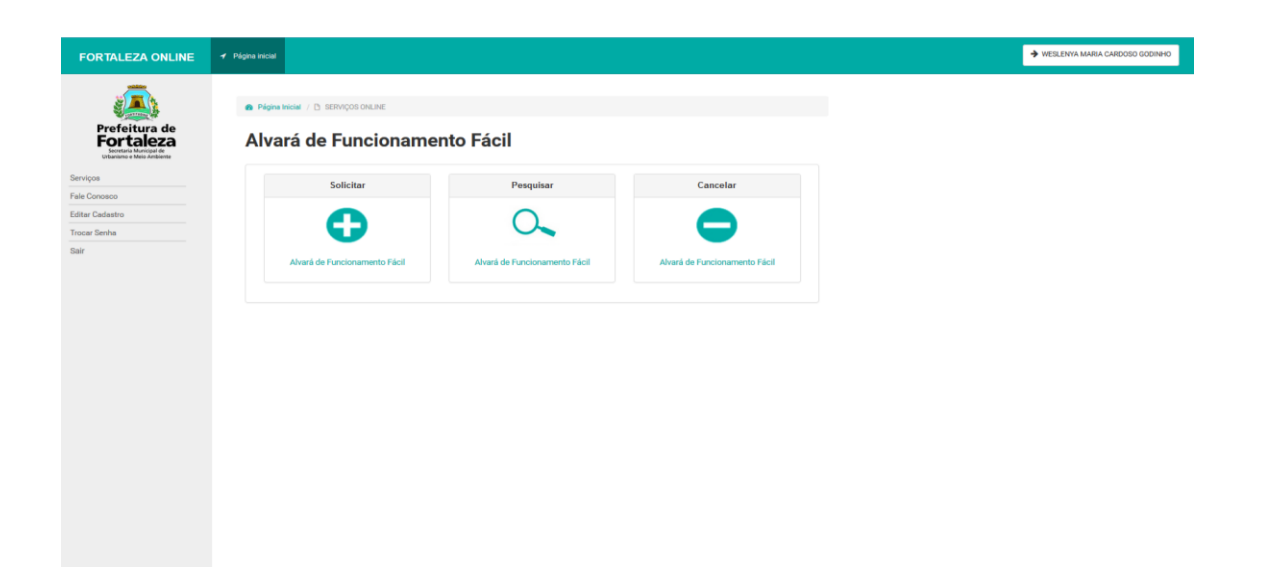

Nessa tela, é apresentado o fluxo do requerimento do Alvará de Funcionamento Fácil, indicando todos os passos necessários até a emissão do respectivo Alvará.

O primeiro passo é a solicitação da Consulta Prévia de Adequabilidade Locacional ou a informação do nº do protocolo de uma consulta já realizada. Lembrando que o fluxo só seguirá se o resultado da Consulta Prévia de Adequabilidade Locacional for Adequado/Deferido.

| FORTALEZA ONLINE                                                    | ✓ Tright Inter                                                                                                    | ➔ WESLENYA MARIA CARDOSO GODINIHO |
|---------------------------------------------------------------------|----------------------------------------------------------------------------------------------------|-----------------------------------|
| Profeitura de<br>Decembra de<br>Decembra de deservadas<br>Entranses | Plique Index / C: Pertel de Serviços - SEUMA  Portal de Serviços - SEUMA Tem por competinios genel planegar e controlar o ambiente netural e o ambiente construído do Município de Forsteza. |                                   |
| Editar Cadastro                                                     | Requerimento de Alvarás de Funcionamento                                                                                                    |                                   |
| Troad Seria<br>Sair                                                 | Adequabilidade Questionário Requerimento Documentação Validação Emissão                                                                                                    |                                   |

Ao clicar em solicitar Consulta Prévia de Adequabilidade Locacional, aparecerá a seguinte tela com 4 etapas a serem respondidas:

|                           | 🖌 Página Inicial                                                                                   |                                                             |                             | + WESLENVA MARIA CARDOSC |
|---------------------------|----------------------------------------------------------------------------------------------------|-------------------------------------------------------------|-----------------------------|--------------------------|
| <u>_</u>                  |                                                                                                    |                                                             |                             |                          |
|                           | Página Inicial / (5) Portal de Serviços - SEUMA.                                                   |                                                             |                             |                          |
| Fortaleza                 | Portal de Serviços - SEUMA                                                                         |                                                             |                             |                          |
| Ulliamono e Melo Ambiente | Tem por competitincia genel planejar e controlar o ambiente natural e o ambiente construido do Mun | icípio de Fortaleza.                                        |                             |                          |
| 1                         |                                                                                                    |                                                             |                             |                          |
| dastro                    | Consulta Prévia de Adequabilidade Locacional 🛛 🦓                                                   |                                                             |                             |                          |
|                           |                                                                                                    |                                                             |                             |                          |
|                           | Atividades                                                                                         |                                                             |                             |                          |
|                           | Devem ser informadas todas as atividades desenvolvidas no local e selecional                       | da como principal a realmente executada no estabelecimento. |                             |                          |
|                           | Digite o nº CNAE ou parte do nome de atividade                                                     |                                                             |                             |                          |
|                           |                                                                                                    |                                                             |                             | Adicionar +              |
|                           | *Liste de Advidades:                                                                               |                                                             |                             |                          |
|                           | Nenhum registro encontrado.                                                                        | Leonardan                                                   | 10500                       | cheates                  |
|                           |                                                                                                    |                                                             |                             |                          |
|                           | IF TO                                                                                              |                                                             |                             |                          |
|                           | Horlanma a IPTU. 😜                                                                                 | *DV (Digito Verificador):                                   |                             |                          |
|                           | Digite o número sem o digito verificador                                                           | Digite somente o digito verificador                         | Limpar                      | Mapa                     |
|                           | Áreas Informadas                                                                                   |                                                             |                             |                          |
|                           | *Area Total do Temeno: 🎧                                                                           | Nirea Construida: 🕢                                         | *Área do Estabelecimento: 🕢 |                          |
|                           | 0,00                                                                                               | 0,00                                                        | 0,00                        |                          |
|                           | Representante Legal                                                                                |                                                             |                             |                          |
|                           | É o tituíar da empresa ou aquele a quem o contrato social confere os poderes para representar a so | xindada.                                                    |                             |                          |
|                           | YOPF:                                                                                              | Hiome Completo:                                             |                             |                          |
|                           |                                                                                                    |                                                             |                             |                          |
|                           |                                                                                                    |                                                             |                             |                          |
|                           |                                                                                                    |                                                             |                             | Solicitar Viabilidade    |
|                           | [                                                                                                  |                                                             |                             |                          |
|                           |                                                                                                    |                                                             |                             |                          |

Neste momento, deverão ser preenchidas todas as informações solicitadas:

1 – atividade ou código CNAE da (s) atividade (s) desenvolvida (s) no local, selecionando como principal a atividade realmente exercida no estabelecimento;

2 – número da inscrição do IPTU do imóvel onde a atividade será desenvolvida. Se houver mais de uma inscrição de IPTU, deverá ser digitada apenas uma inscrição, no entanto, no momento de informar as áreas, deverá ser feita a soma das áreas que compõem o estabelecimento;

3 – áreas do terreno, construída e do estabelecimento. Clicando na interrogação aparecerá a descrição de cada uma. As áreas deverão ser as atuais, havendo divergência com as áreas informadas e as constantes no IPTU, o requerente deverá dirigir-se à SEFIN para atualização das áreas do seu IPTU;

4 – Nome completo e CPF do representante legal da empresa. O representante legal é o titular da empresa ou aquele a quem o contrato ou estatuto confere poderes para representar a sociedade. O representante legal e o requerente assinarão o Termo de Ciência e Responsabilidade, que deverá ser feito *upload* no final do requerimento, quanto às informações prestadas no preenchimento da solicitação do Alvará de Funcionamento Fácil.

Após informar o número do IPTU, o sistema exibirá as informações constantes para o mesmo na SEFIN, porém o requerente poderá informar áreas divergentes dele, pois o importante para a consulta é que a mesma esteja de acordo com a realidade do local para que todas as informações prestadas nela sejam constatadas pelo fiscal no momento da fiscalização. Em seguida, o requerente deverá procurar a SEFIN para atualização dos dados do IPTU caso tenha havido divergência.

| Abaixo, tela con | n dados ap | resentados | para o IPTU | informado: |
|------------------|------------|------------|-------------|------------|
|------------------|------------|------------|-------------|------------|

|                            | er Página trictal                                                                                                   |                                                                                |                             |                     |
|----------------------------|----------------------------------------------------------------------------------------------------|--------------------------------------------------------------------------------|-----------------------------|---------------------|
| Prefeitura de<br>Fortaleza | Atividades<br>Deven ser informades todes as atividades deservolvides n<br>Diges of "DAE to pare de nome de antidate | o local e selectorade como principal a realmente executade no estabelecimente. |                             | Adicianar e         |
| Serviços                   | "Lista de Afridades:                                                                                                |                                                                                |                             |                     |
| 00000                      | Principal? CNAE                                                                                                    | Denominação                                                                    | Risco                       | Operação            |
| Jastro                     | @ 475550201 COMEF                                                                                                   | CIO VAREJISTA DE ARTIGOS DE ARMARINHO                                          | BADIO                       | remover             |
| nha                        | 478900101 COMER                                                                                                    | CIO VAREJISTA DE SUVENIRES, BIJUTERIAS E ARTESANATOS                           | BADIO                       | remover             |
|                            | IPTU                                                                                                    |                                                                                |                             |                     |
|                            | Nefame o IPTI2 🍪                                                                                                    | *0// (Digits Verificator)                                                      |                             |                     |
|                            | 123468                                                                                                    | 1                                                                              | Lingar                      | Mapa                |
|                            | Dados da Secretária de Finanças                                                                                     |                                                                                |                             |                     |
|                            | Enderepo:                                                                                                    |                                                                                | N*:                         |                     |
|                            | R ROSINHA SAMPAIO                                                                                                   |                                                                                | 1087                        |                     |
|                            | Complements                                                                                                    | Daires                                                                         | CEP:                        |                     |
|                            |                                                                                                    | JARDIM GUANABARA                                                               | 00340251                    |                     |
|                            | Area do Total Terreno:                                                                                              | Area Construíde:                                                               | Area do Estabelecimento:    |                     |
|                            | 55.0                                                                                                    | 39.0                                                                           | 39.0                        |                     |
|                            | Atenção: Caso haja divergência, procure a Secretaria de Fina                                                        | nças - SEFIN para atualizar os dados do IPTU.                                  |                             |                     |
|                            | Annual Information                                                                                                  |                                                                                |                             |                     |
|                            | Areas mornadas                                                                                                    |                                                                                |                             |                     |
|                            | Nees Total do Terreno: 🚱                                                                                            | *Area Construíde 🌍                                                             | "Area do Estabelecimento: 🚱 |                     |
|                            | 123,00                                                                                                    | 100,00                                                                         | 123,00                      |                     |
|                            | Representante Legal                                                                                                 |                                                                                |                             |                     |
|                            | E o titular de empresa ou aquete a quem o contrato social confere os poder                                          | ta para representar a acciedada.                                               |                             |                     |
|                            | *0991                                                                                                    | *Nome Complete:                                                                |                             |                     |
|                            | 87683997315                                                                                                    | Fulano de Tal                                                                  |                             |                     |
|                            |                                                                                                    |                                                                                | _                           | Solicitar Vabildade |
|                            |                                                                                                    |                                                                                |                             |                     |

Respondidas todas as informações solicitadas na Consulta Prévia de Adequabilidade Locacional, o requerente deverá clicar em solicitar viabilidade e aparecerá a seguinte tela de processamento do pedido:

|                                                                                                    |                              |   |                                                                                                    |                 |              |                    |                      |                                                                                                    | l i         | _              |                                       |                         |       |                      |
|----------------------------------------------------------------------------------------------------|------------------------------|---|----------------------------------------------------------------------------------------------------|-----------------|--------------|--------------------|----------------------|----------------------------------------------------------------------------------------------------|-------------|----------------|---------------------------------------|-------------------------|-------|----------------------|
| Invalid       Cancel and index         Ancome       Note       Note <td< th=""><th>Prefeitura de<br/>Enclassione</th><th>1</th><th colspan="4">Atividades<br/>Deven en informades todas as atividades deservoli<br/>Ogite of 2015 to pera la rome de atividade</th><th>nvolvidae no loce</th><th colspan="3">na tané e entensenés ranne pro-<br/>Enternos Procesario na Solicitação<br/>A operação pode dermone águna minutos.</th><th>sua Solicitação!<br/>r alguns minutos.</th><th></th><th></th><th>Microw</th></td<>                                                                                                    | Prefeitura de<br>Enclassione | 1 | Atividades<br>Deven en informades todas as atividades deservoli<br>Ogite of 2015 to pera la rome de atividade |                 |              |                    | nvolvidae no loce    | na tané e entensenés ranne pro-<br>Enternos Procesario na Solicitação<br>A operação pode dermone águna minutos. |             |                | sua Solicitação!<br>r alguns minutos. |                         |       | Microw               |
| Name Note the lense is an equipable of the lense is an equipable of the lense is an                     | Serviços<br>Esis Coscaso     |   | *Lista de Ati                                                                                                 | vidades         |              |                    |                      |                                                                                                    |             |                |                                       |                         |       |                      |
| image: image:                  |                              |   | P                                                                                                    | rincipal?       |              | CNAE               |                      |                                                                                                    |             | Denominação    |                                       |                         | Risco | Operação             |
| Normality     Normality     Normality     Normality     Normality     Normality                                                                                                    | Trocar Senha                 |   |                                                                                                    |                 |              | 478500201          | COMERCIO             | AREJISTA DE ART                                                                                                 | VENIRES I   | ARMARINHO      |                                       | BAUD                    |       | remover              |
| PTU         wine with intermediate         Dadies data Saccestaria de Finanças         Bales data Saccestaria de Finanças         Bales data Saccestaria de Finanças         Bales data Saccestaria de Finanças         Bales data Saccestaria de Finanças         Bales data Saccestaria de Finanças         Bales data Saccestaria de Finanças         Bales data Saccestaria de Finanças         Bales data Saccestaria de Finanças         Bales data Saccestaria de Finanças         Bales data Saccestaria de Finanças         Bales data Saccestaria de Finanças         Bales data Saccestaria de Finanças         Bales data Saccestaria de Finanças         Bales data Saccestaria         Bales data Saccestaria         Bales data Sacestaria                                                                                                    | Sair                         |   |                                                                                                    |                 |              |                    |                      |                                                                                                    |             |                |                                       | 0400                    |       |                      |
| stores of the Q     Proper Instance       Linetic     Linetic     Linetic       Data da Sacerdata de Finanças     N       Stores     N       Stores     Sacerdata de Sinanças       Stores     Sacerdata de Sinanças       Stores     Sacerdata de Sinanças       Stores     Sacerdata de Sinanças       Stores     Sacerdata de Sinanças       Stores     Sacerdata de Sinanças       Stores     Sacerdata de Sinanças       Stores     Sacerdata de Sinanças       Stores     Sacerdata de Sinanças       Stores     Sacerdata de Sinanças       Stores     Sacerdata de Sinanças       Arregio:     Sacerdata de Sinanças       Stores     Sacerdata de Sinanças       Arregio:     Sacerdata de Sinanças       Stores     Sacerdata de Sinanças       Stores     Sacerdata de Sinanças       Stores     Sacerdata de Sinanças       Stores     Sacerdata de Sinanças       Stores     Sacerdata de Sinanças       Stores     Sacerdata de Sinanças       Stores     Sacerdata de Sinanças       Stores     Sacerdata de Sinanças       Stores     Sacerdata de Sinanças       Stores     Sacerdata de Sinanças       Stores     Sacerdata de Sinanças       S                                                                                                    |                              |   | PTU                                                                                                    |                 |              |                    |                      |                                                                                                    |             |                |                                       |                         |       |                      |
| 10000     1     Logen     Mon       Dation da Saccretaria de Finanças       N.       10000     1007       10000     1007       Outros dations       10000     1007       Outros dations       10000     1007       Outros dations       10000     1000       10000     1000       10000     1000       Area to locarization of dations of thrUL       Area to locarization of dations of thrUL       Area to locarization of dations of thrUL       Area to locarization of dations of thrUL       Area to locarization of dations of thrUL       Area to locarization of dations of thrUL       Area to locarization of dations of thrUL       Area to locarization of dations of thrUL       Area to locarization of dations of thrules area to locarization of dations of thrules area to locarization of the locarization of the loca                                                                                                    |                              |   | Hinforme o li                                                                                                 | PTU: 😡          |              |                    |                      |                                                                                                    | *OV (Digin  | o Verificador) |                                       |                         |       |                      |
| Dation da Siscretaria de Finanças       M         inempio       M         inempio       M                                                                                                    |                              |   | 123455                                                                                                    |                 |              |                    |                      |                                                                                                    |             |                |                                       | Ling                    | uer   | Mapa                 |
| integring       pr         integring       integring         integring       integring         integring                                                                                                    |                              | 0 | Dados d                                                                                                    | a Secretá       | ria de Fi    | inanças            |                      |                                                                                                    |             |                |                                       |                         |       |                      |
| RACENSES MARKAO     MAT       Longeneere     MAT       Longeneere     MAT       Area     MAT       Area     MAT       Area     MAT       Area     MAT       Area     MAT       Area     MAT       Area     MAT       Area     Mat       Area     Mat       Mat     Mat       Mat     Mat       Mat     Mat       Mat     Mat       Mat     Mat       Mat     Mat       Mat     Mat       Mat     Mat       Mat     Mat       Mat <t< td=""><td></td><td></td><td>Enderego:</td><td></td><td></td><td></td><td></td><td></td><td></td><td></td><td></td><td>Nh</td><td></td><td></td></t<>                                                                                                    |                              |   | Enderego:                                                                                                    |                 |              |                    |                      |                                                                                                    |             |                |                                       | Nh                      |       |                      |
| improvement     team     team       interfame     interfame     team interfame       interfame     team interfame     team interfame       interfame     team interfame     team interfame                                                                                                    |                              |   | R ROSIN                                                                                                    | HA SAMPAIO      |              |                    |                      |                                                                                                    |             |                |                                       | 1087                    |       |                      |
| APAGE SUMARAN     BRANCH       Amount     BRANCH       Amount     BRANCH       Branch     BRANCH       Branch     BRANCH                                                                                                    |                              |   | Complemen                                                                                                    | la:             |              |                    |                      |                                                                                                    | Saire:      |                |                                       | CEP:                    |       |                      |
| Asea from fromo     Asea Sourceale     Be do Docatalizanti       Sea from from Source a Source a doch do Fronço:::EDF operator a doch do PTU.     Be do Docatalizanti       Arequire Case high domephrica, procer a Source a doch do Fronço:::EDF operator a doch do PTU.     Be do Docatalizanti       Arequire Case high domephrica, procer a Source a doch do Fronço:::EDF operator a doch do PTU.     Be do Docatalizanti       Arequire Case high domephrica, procer a Source a doch do PTU.     Asea formanio doctationalizanti       Arequire Case high domephrica, procer a Source a doch do PTU.     Stationalizanti       Arequire Case high domephrica, procer a Source a doch do PTU.     Stationalizanti       International Case     Stationalizanti       Stational Case a Source a doct a proteina part operator a stationalizanti     Stationalizanti       Stational Case a Source a doct a proteina part operator a stationalizanti     Stationalizanti       Stational Case a Source a doct a proteina part operator a stationalizanti     France Source       Stational Case a Source a doct a proteina part operator a stationalizanti     France Source       Stational Case a Source a doct a proteina part operator a stationalizanti     France Source       Stational Case a Source a doct a part operator a stationalizanti     France Source                                                                                                    |                              |   |                                                                                                    |                 |              |                    |                      |                                                                                                    | JARDI       | M GUANABARA    |                                       | 60346251                |       |                      |
| (8.0     (9.0     (9.0       Array in Case bage dampingtones in Stewards de Finançase - SERPE para autoris de de 1971/3     Array in Case autorità de 1971/3       Array in Case autorità de Finançase - SERPE para autorità de 1971/3     Array in Case autorità de 1971/3       Array in Case autorità de 1971/3     Marsin da finançase - SERPE para autorità de 1971/3       Array in Case autorità de 1971/3     Marsin da finançase - SERPE para autorità de 1971/3       Representante Legal     (10.0)     (10.0)       E statute dampines notice sobre sobre sob                                                                                                    |                              |   | Área do Tota                                                                                                  | i Terreno:      |              |                    |                      |                                                                                                    | Area Con    | etruide.       |                                       | Area do Estabelecimento |       |                      |
| Anaglia Cana haga danagincia, propose a Beneratori de Frienços-160% para acadeter en deder de PTU.  Areasa Informadas  ten forte in teneno que en a superior para forte en que en a forte en que en a forte en a forte en a forte en que en a forte en que en a forte en que en a forte en que en a forte en que en a forte en que en a forte en que en a forte en que en a forte en que en a forte en que en a forte en que en a forte en que en a forte en que en a forte en que en que en a forte en que en a forte en a forte en a forte e |                              |   | 65.0                                                                                                    |                 |              |                    |                      |                                                                                                    | 39.0        |                |                                       | 39.0                    |       |                      |
| Areas Informadas                                                                                                    |                              |   | Atenção: I                                                                                                    | Caso haja dive  | rgência, p   | rooure a Secret    | aria de Finanças     | - SEFIN para atuali                                                                                             | izar os das | dos do IPTU.   |                                       |                         |       |                      |
| Vent trans transmit     Vent transmit       123.00     103.00       Representantle Legal       Second and transmit       Second and transmit       Second and transmit       Second and transmit       Second and transmit       Second and transmit       Second and transmit       Second and transmit                                                                                                    |                              | 1 | Áreas In                                                                                                    | formadas        |              |                    |                      |                                                                                                    |             |                |                                       |                         |       |                      |
| NUM     NUM       Representante Legal       E (solid e separa to quice spole para spole e para spole e para to quice spole e para spole e para to quice spole e para to quice spole e para to qu                                                                                               |                              |   | Area Total o                                                                                                  | to Terrero: 🕢   |              |                    |                      |                                                                                                    | NAVER CO    | natruide 🎯     |                                       | "Area do Estabeleciment | ~@    |                      |
| Representante Logal  E stolati de numero so quete sporte socie de la polete sportere a societaria  core:  E societaria de la polete societaria de la polete sportere a societaria  E societaria de la polete societaria de la polete sportere a societaria  E societaria de la polete societaria de la polete societaria  E societaria de la polete societaria  E societaria de la polete societaria  E societaria de la polete societaria  E societaria de la polete societaria  E societaria de la polete societaria  E societaria de la polete societaria  E societaria de la polete societaria  E societaria de la polete societaria  E societaria de la polete societaria  E societaria de la polete societaria  E societaria de la polete societaria  E societaria de la polete societaria  E societaria de la polete societaria de la polete societaria  E societaria de la polete societaria de la polete societaria  E societaria de la polete societaria de la polete societaria  E societaria de la polete societaria de la polete societaria de la polete societaria de la polete societaria  E societaria de la polete societaria de la polete societaria de la p |                              |   | 123.00                                                                                                    |                 |              |                    |                      |                                                                                                    | 100,00      |                |                                       | 123,00                  |       |                      |
| Exhibit Respects to and Lager Lances sold only any particular a subshift.     Off         Sold Samples         Exhibit Samples         Exhibit Sa      |                              | F | Represe                                                                                                    | ntante Leg      | gal          |                    |                      |                                                                                                    |             |                |                                       |                         |       |                      |
| VR Texe Serger                                                                                                    |                              |   | E o thuise de                                                                                                 | empresa ou aque | ele a quem o | contrato social co | fere os poderes para | representar a socieda                                                                                           | ede.        |                |                                       |                         |       |                      |
| ETERIATIS Prove de 16                                                                                                    |                              |   | *CPR:                                                                                                    |                 |              |                    |                      |                                                                                                    | "Nome Co    | nyies          |                                       |                         |       |                      |
|                                                                                                    |                              |   | 8768399                                                                                                    | 7315            |              |                    |                      |                                                                                                    | Fulano      | de Tal         |                                       |                         |       |                      |
|                                                                                                    |                              |   |                                                                                                    |                 |              |                    |                      |                                                                                                    |             |                |                                       |                         |       |                      |
|                                                                                                    |                              |   |                                                                                                    |                 |              |                    |                      |                                                                                                    |             |                |                                       |                         |       | Solicitar Vabilidade |
|                                                                                                    |                              |   |                                                                                                    |                 |              |                    |                      |                                                                                                    |             |                |                                       |                         |       |                      |
|                                                                                                    |                              |   |                                                                                                    |                 |              |                    |                      |                                                                                                    |             |                |                                       |                         |       |                      |

Após o processamento, o sistema exibirá o resultado da Consulta Prévia de Adequabilidade Locacional com a possibilidade de download do referido documento:

|                                                                                                    |                                                                                                    |                                                                                                    |                           | WEBLENYA MARIA CARDOSO GODINHO |
|----------------------------------------------------------------------------------------------------|----------------------------------------------------------------------------------------------------|----------------------------------------------------------------------------------------------------|---------------------------|--------------------------------|
|                                                                                                    |                                                                                                    | Aviso                                                                                                    |                           |                                |
| Prefeitura de<br>Deserver de la comparación<br>Maria de la comparación<br>Maria de la c | Altividades<br>Desen en tribumadas tolas as atridades deservolvidas no local e selectorada con<br>Ogia o "DMA su per la reve a atridade<br>Trans a monades | Solicitação de emaio de viabilidade processada com sucesol<br>PROTOCOLO: FOR2016042228<br>Resultado: Deferido | Alar                      |                                |
| Fale Conosco                                                                                                    | Principal? CNAE                                                                                                    |                                                                                                    | Nisco Operação            |                                |
| Editar Cadestro                                                                                                    | G 475550201 COMERCIO VAREJISTA DE ARTI                                                                                                    | Download de Adequabilidade                                                                                    | VICO VICTOR CONTRACT      |                                |
| Trocar Senha                                                                                                    | 478900101 COMÉRCIO VAREJISTA DE SUVE                                                                                                    | NIRES, BIJUTERIAS E ARTESANALUS                                                                               | eAUO remover              |                                |
| Sav                                                                                                    | IPTU                                                                                                    |                                                                                                    |                           |                                |
|                                                                                                    | Minforma o IPTU: 🚱                                                                                                    | POV (Digito Verificador):                                                                                     |                           |                                |
|                                                                                                    | 123408                                                                                                    |                                                                                                    | Limper Maps               |                                |
|                                                                                                    | Dados da Secretária de Finanças                                                                                                    |                                                                                                    |                           |                                |
|                                                                                                    | Enderspe                                                                                                    |                                                                                                    | w.                        |                                |
|                                                                                                    | R ROSINHA SAMPAIO                                                                                                    |                                                                                                    | 1087                      |                                |
|                                                                                                    | Complements                                                                                                    | laive                                                                                                    | CEP.                      |                                |
|                                                                                                    |                                                                                                    | JARDIM GUANABARA                                                                                              | 80346251                  |                                |
|                                                                                                    | Área do Total Terreno:                                                                                                    | Area Construite                                                                                               | Area do Catabelecimento:  |                                |
|                                                                                                    | 55.0                                                                                                    | 39.0                                                                                                    | 39.0                      |                                |
|                                                                                                    | Atenção: Caso haja divergência, procure a Secretaria de Finanças - SEFIN para atualiz                                                                      | ar os dados do IPTU.                                                                                          |                           |                                |
|                                                                                                    | Áreas Informadas                                                                                                    |                                                                                                    |                           |                                |
|                                                                                                    | New Total do Teneno: 🕢                                                                                                    | *Area Construide: 🚱                                                                                           | tiles de Easteleciments 🚱 |                                |
|                                                                                                    | 123.00                                                                                                    | 100,00                                                                                                    | 123.00                    |                                |
|                                                                                                    | Representante Legal                                                                                                    |                                                                                                    |                           |                                |
|                                                                                                    | E o titular de empresa ou aquele a quem o contrato social confere os poderes para representar a sociedado                                                  |                                                                                                    |                           |                                |
|                                                                                                    | NGFR.                                                                                                    | Nione Congleta:                                                                                               |                           |                                |
|                                                                                                    |                                                                                                    | Future de te                                                                                                  |                           |                                |
|                                                                                                    |                                                                                                    |                                                                                                    | Solicher Vabilitade       |                                |
|                                                                                                    |                                                                                                    |                                                                                                    |                           |                                |

É importante ressaltar que, para prosseguir com a solicitação, o resultado deverá ser "Adequado/Deferido", como demonstrado na imagem acima.

Clicando em OK na etapa acima, o sistema abrirá os dados da Consulta Prévia de Adequabilidade Locacional com as condicionantes para que o requerente as leia e marque que concorda com as mesmas. Em seguida, deve clicar em Próximo Passo:

| <form></form>                                                                                                    | E 🖌 Papravisce                                                                                                    |                                                                                                    |                                                                                                    |                                                                                                    |                                                                                                    |                                                                                                    |                                                                                                    |   | → WEBLEN |
|----------------------------------------------------------------------------------------------------|----------------------------------------------------------------------------------------------------|----------------------------------------------------------------------------------------------------|----------------------------------------------------------------------------------------------------|----------------------------------------------------------------------------------------------------|----------------------------------------------------------------------------------------------------|----------------------------------------------------------------------------------------------------|----------------------------------------------------------------------------------------------------|---|----------|
| <form></form>                                                                                                    | Adequabildade Questionário Requerimento Documentação Valid                                                                                                    | ção Emissão                                                                                                    |                                                                                                    |                                                                                                    |                                                                                                    |                                                                                                    |                                                                                                    |   |          |
| <form></form>                                                                                                    | Prozecilo de Adequabilidade:<br>FOR2010042228 Perspatiane                                                                                                    |                                                                                                    |                                                                                                    |                                                                                                    |                                                                                                    |                                                                                                    |                                                                                                    |   |          |
| pi       pi       pi         limitic       pic       pic         limitic       pic       pic         limitic <td< td=""><td>Dados da Consulta de Adequabilidade Locacional</td><td></td><td></td><td></td><td></td><td></td><td></td><td>_</td><td></td></td<>                                                                                                    | Dados da Consulta de Adequabilidade Locacional                                                                                                    |                                                                                                    |                                                                                                    |                                                                                                    |                                                                                                    |                                                                                                    |                                                                                                    | _ |          |
| imit       imit       imit         imit       imit       imit         imit       imit                                                                                                    | P70:                                                                                                    | interept                                                                                                    |                                                                                                    |                                                                                                    |                                                                                                    | N                                                                                                    |                                                                                                    |   |          |
| im       Opensit       Opensit       Opensit         image:       Opensit       Opensit       Opensit         image:       Opensit       Opensit       Opensit       Opensit         image:       Opensit       Opensit <td>1224661</td> <td>A ROSINHA SAMPAIO</td> <td></td> <td></td> <td></td> <td>1</td> <td>167</td> <td></td> <td></td>                                                                                                    | 1224661                                                                                                    | A ROSINHA SAMPAIO                                                                                                    |                                                                                                    |                                                                                                    |                                                                                                    | 1                                                                                                    | 167                                                                                                    |   |          |
| implicit       implicit         implicit       implicit         implici       implici         implici                                                                                                    | Bains:                                                                                                    | Jamplementa:                                                                                                    |                                                                                                    |                                                                                                    |                                                                                                    | 0                                                                                                    | F                                                                                                    |   |          |
| Image:       image:         Image:       Image:         Image:       Image: <td< td=""><td>JARDIM GUANABARA</td><td></td><td></td><td></td><td></td><td>6</td><td>3946251</td><td></td><td></td></td<>                                                                                                    | JARDIM GUANABARA                                                                                                    |                                                                                                    |                                                                                                    |                                                                                                    |                                                                                                    | 6                                                                                                    | 3946251                                                                                                    |   |          |
| image: image:                                         | Area Terrenc:                                                                                                    |                                                                                                    | Área Construída:                                                                                                    |                                                                                                    |                                                                                                    |                                                                                                    |                                                                                                    |   |          |
| stricts           image: image: image                                                           | 122,00                                                                                                    |                                                                                                    | 100,00                                                                                                    |                                                                                                    |                                                                                                    |                                                                                                    |                                                                                                    |   |          |
| Diel         Description         Biolity         Adaptablication from a Magnationa from a Magnation from a Magnationa from a Magnation from a Magnationa from a Magnationa from a Magnati Magnati Magnatex a Magnationa Magnatex a Magnationa from a Magna                                                            | Atvidades:                                                                                                    |                                                                                                    |                                                                                                    |                                                                                                    |                                                                                                    |                                                                                                    |                                                                                                    |   |          |
| • CARDENCO WARLING TO ARTICLOS DE AMMARINO       BADO       AREADO       AREADO         • De Terminary       Interminary       Interminary       Interminary         • Card To Terminary       Interminary       Interminary       Interminary         • Card To Terminary       Interminary       Interminary       Interminary         • Card To Terminary       Interminary       Interminary       Interminary       Interminary         • Card To Terminary       Interminary       Intermin                                                                                                    | CNAE                                                                                                    | Denominação                                                                                                    |                                                                                                    | Risco                                                                                                    | Adequabilidade Por Via                                                                                                    | Adequabil                                                                                                    | dade Por Zona                                                                                                  |   |          |
| bar de messe de la des la de la de l          | 475550201 COMERCIO VAREJISTA DE ARTIGOS DE ART                                                                                                    | ARINHO                                                                                                    |                                                                                                    | BAIXO                                                                                                    | ADEQUADO                                                                                                    | ADI                                                                                                    | ODAUD                                                                                                    |   |          |
| gene         Bread         Bread          Bread<                                                                                                    | Data do Parecer:                                                                                                    |                                                                                                    | Resultado:                                                                                                    |                                                                                                    |                                                                                                    |                                                                                                    |                                                                                                    |   |          |
| Prest           Control           Control           C                                                                                                    | 26/09/2016 12:14                                                                                                    |                                                                                                    | Deferido                                                                                                    |                                                                                                    |                                                                                                    |                                                                                                    |                                                                                                    |   |          |
| Idea the signature press of all special press of a stature special press of the special press of the special press          | Parecer                                                                                                    |                                                                                                    |                                                                                                    |                                                                                                    |                                                                                                    |                                                                                                    |                                                                                                    |   |          |
| Controlmers                                                                                                    | Segundo a legislação vigente, a atividade pretendida é adequada no imóvel, mediante número d                                                                                                    | t inscrição do IPTU informado, devendo atender as condicions                                                                                                    | nantes, normas e obrigações em anexo.                                                                                                    |                                                                                                    |                                                                                                    |                                                                                                    |                                                                                                    |   |          |
| <ul> <li>1.4. A set of the standard and the data strategy data strategy</li></ul> | Condicionantes                                                                                                    |                                                                                                    |                                                                                                    |                                                                                                    |                                                                                                    |                                                                                                    |                                                                                                    |   |          |
|                                                                                                    | A soft is here is not set series the advectory track there are here the track is not set of the track is a lot of the track is a lot of the track is lot of the track is a lot of the track is a lot of the track is a | Involvational or metalosa citados apresen os las ca-<br>anaras, esta homada tornales apreses una des ca-<br>anaras, esta homada a transita para esta en de ca-<br>anaras, esta homada de las formadas para esta esta de<br>las estas de las de las de las calendas de las estas de<br>las estas de las de las de las del las del las del<br>estas de las de las del las del las del las del las del<br>estas de las del las del las del las del las del las del<br>estas de las del las del las del las del las del<br>estas de las del las del las del las del las del las del<br>estas del las del las del las del las del las del las del<br>las dellas del las del las del las del las del las del<br>estas del las del las del las del las del las del las del<br>las dellas del las dellas del las del las del las del<br>las dellas del las dellas del las del las dellas del las del<br>las dellas del las dellas del las dellas del las del<br>las dellas dellas dellas dellas del las dellas del las dellas<br>del las dellas dellas dellas dellas del las dellas del las dellas dellas dellas<br>dellas dellas dellas dellas dellas dellas del las dellas dellas de | energina, dinak ga somatas trada su kar<br>a o DAR (Daustragels Harcinar) ata Alfri<br>a somat densi procurar a Somatin<br>somat forma a solaran gundet kilometar a<br>son ose i ninder eta Bukada afin da proc<br>dara A Alfrid for Austramentu gapata<br>solara da Alfrid for Austramentu gapata<br>solara da Alfrid for Austramentu gapata<br>solara da Alfrid for Austramentu gapata<br>solara da Alfrid for Austramentu gapata<br>solara da Alfrid for Austramentu gapata<br>solara da Alfrid for Austramentu gapata<br>solara da Alfrid for Austramentu gapata<br>solara da Alfrid for Austramentu gapata<br>solara da Alfrid for Austramentu gapata<br>solara da Alfrid for Austramentu gapata<br>solara da Alfrid for Alfrid for Alfrid for Alfrid for Alfrid<br>solara da Alfrid for Alfrid for Alfrid for Alfrid for Alfrid<br>solara da Alfrid for Alfrid for Alfrid for Alfrid for Alfrid<br>solara da Alfrid for Alfrid for Alfrid for Alfrid for Alfrid for Alfrid<br>solara da Alfrid for Alfrid for Alfrid for Alfrid for Alfrid<br>solara da Alfrid for Alfrid for Alfrid for Alfrid for Alfrid for Alfrid for Alfrid<br>solara da Alfrid for Alfrid for Alf | as utilizadas para o fund<br>lades Rondonicas) da ati<br>de Finanças (Befn) para<br>direa utilizada pela ativid<br>for o desmembramento<br>respectiva Taxas de Local<br>Secretaria de Urbanismo<br>Secretaria de Urbanismo<br>Secretaria de Urbanismo | innerento da atrictada.<br>Nidada, o nome di representante legal e o<br>compto francisca para que any para de nuita<br>lador para que any access analizar com regru<br>un membramento do los.<br>Israglio e l'inducimamento, neu tornos do à<br>la dubi antelema "della della della della della della<br>pasa neu similar, dece se unitata l'acento<br>della della della della della della della della della della della<br>della della della della della della della della della della della della della<br>della della d | número do seu, CPF (<br>de da Consulta ellou or<br>nença ca impactos un<br>ur. 322 e seguintes do<br>especial de Repartos<br>Download Ade | Cadestro de Pessoa<br>assação do Ahará<br>antáricos e Gaar<br>Código Tribusirio<br>Destis" na<br>publicidade 1 |   |          |

Após clicar em Próximo Passo, o sistema exibirá o questionário ambiental:

| FORTALEZA ONLINE                                                        | 🗲 Págna Inicial                                                                                                    |                                                                                                    | ➔ WESLENYA MARIA CARDOSO GODINHO |
|-------------------------------------------------------------------------|----------------------------------------------------------------------------------------------------|----------------------------------------------------------------------------------------------------|----------------------------------|
| <u>,</u>                                                                | Página Inicial / D Portal de Serviços - SEUMA                                                                                         |                                                                                                    |                                  |
| Prefeitura de<br>Fortaleza<br>Sertas Maripal de<br>Utanano e Não Ambera | Portal de Serviços - SEUMA<br>Tem por competência geral planégine e controlar o antiente natural e o antiente construído do Município |                                                                                                    |                                  |
| Serviços                                                                | Requerimento de Alvarás de Funcionamento - [Protocolo:]                                                                               |                                                                                                    |                                  |
| Editer Cedeetro<br>Trocar Senha<br>Selir                                | Adequabildade Questionário Requerimento Documentação Validação                                                                        | o Emissão                                                                                          |                                  |
|                                                                         | "Fonte de abattecimento de água?<br>Rede zública                                                                                      | "fonte geradora de emissão sociona, luido?<br>O toliza - Necestra                                  |                                  |
|                                                                         | Popo de Captação                                                                                                    | "Realiza no local, serviço de manutanção das maquinas utilizadas no processo produtivo da Empresa? |                                  |
|                                                                         | "Sistema de exprosense auxilidad"<br>Rede pilotos<br>Fonos Séptica Vinde de Infitração<br>Fonos Séptica Sumiciouro                    | () Sm () Néo<br>"Premi equipamento./higainas moridos à disea?<br>() Sm () Néo                      |                                  |
|                                                                         | ETE (Estação de Tratemento de Elluentes)<br>"Fonte geradora de emissão atmosférica?                                                   | "Residues?<br>Perigono (HSR1004)                                                                   |                                  |
|                                                                         | Fumepas, gases, odores e positas<br>Posas Caldora<br>Posas Chamina<br>Não posas forne geradora de emissão atmosférica                 | Saude<br>Comum Hear 100,/8a<br>Comum Igael or meior 100,/8a                                        |                                  |
|                                                                         | _                                                                                                    |                                                                                                    |                                  |
|                                                                         | Wohar                                                                                                    | Násne                                                                                              |                                  |
|                                                                         |                                                                                                    |                                                                                                    |                                  |

Após o preenchimento do questionário ambiental, deverá clicar em Próximo:

| RTALEZA ONLINE                                                    | 1 Págna Inicial                                                                                                    |                                                                                                    |
|-------------------------------------------------------------------|----------------------------------------------------------------------------------------------------|----------------------------------------------------------------------------------------------------|
| Prefeitura de<br>Fortaleza<br>Desta desta de<br>Desta desta desta | Pigne Hund / D Pront de Brenges - BEMA Portal de Serviços - SEUMA Ten por competibilis gent plenger e controler o ambiente natural e o ambiente construide do Municipio de For                                                                                                    | nina.                                                                                                    |
| viços<br>le Conosco<br>tar Cadastro<br>car Sanha<br>ir            | Requerimento de Alvarás de Funcionamento: ( ) noveelo ( )<br>Adequabilidade Questionário Requerimento Documentação Validação                                                                                                    | Emissão                                                                                                    |
|                                                                   | Questionário Ambiental  "Youte de descritores de lega"  (Marce de descritores de lega"  (Marce de descritores anti-<br>prope de Cartegia  Prope de Cartegia  Prope de Cartegia  (Marce descritores anti-<br>des pública  (Marce descritores anti-<br>prope de cartegia  (Marce descritores descritores  (Marce descritores descritores  (Marce descritores  (Marce descritores (Marce descritores (Marce descritores (Marce descritores  (Marce descritores (Marce descritores (Marce d | "Veste genetine de missie senorshulde?"         Utal (if Neb offsa         "Mallan te lock, seniçe de mandanção de mapimes silizados ne processo produtiro de Engreso?"         "Ban (if Neb         "Ban (if Neb offsa         "Ban (if Neb offsa         "Ban (if Neb offsa         "Ban (if Neb offsa         "Ban (if Neb offsa         "Ban (if Neb offsa         "Ban (if Neb offsa         "Banden"         "Banden         "Banden         "Comm tegad to mater 1000./da |
|                                                                   | Value                                                                                                    | Pilane                                                                                                    |

O requerente deverá preencher todos os campos solicitados de acordo com a realidade do seu empreendimento. Do questionário ambiental sairá a resposta aos dois últimos critérios necessários para classificação do Alvará de Funcionamento como Alvará Fácil, tendo em vista que, a partir das informações prestadas, o sistema verificará se a atividade é ou não isenta de licença ambiental e se utiliza ou não equipamento sonoro.

Sendo a atividade isenta de licença ambiental e não utilizando equipamento sonoro, será dada continuidade ao fluxo, caso contrário aparecerá informativo indicando que a atividade é passível de Alvará de Funcionamento Regular, o qual deverá ser solicitado diretamente na Secretaria Regional, conforme tela abaixo:

| FORTALEZA ONLINE                                                                              |                                      |                                                                                                    |                                                                                     |                                                                                                    |       | → ELIENE MARIA OLIVEIRA BARBOSA |
|-----------------------------------------------------------------------------------------------|--------------------------------------|----------------------------------------------------------------------------------------------------|-------------------------------------------------------------------------------------|----------------------------------------------------------------------------------------------------|-------|---------------------------------|
| T ON MELLEN ON EINE                                                                           |                                      |                                                                                                    | Aviso                                                                               |                                                                                                    |       |                                 |
| Prefeitura de<br>Encentra de Constantes<br>Destantes de Constantes<br>Destantes de Constantes | Página In<br>Portal d<br>Tem por cor | itolat / []) Portal de Serviços - SCUMA<br><b>le Serviços - SEUMA</b><br>mperiència giral planéjar e controlar o ambiente r | De acordo com as informações apresentadas, trata-se<br>portanto procure a Regional. | de Alvará de Funcionamento REGULAR.<br>Sair                                                                                                    |       |                                 |
| Esla Conosco                                                                                  |                                      |                                                                                                    |                                                                                     |                                                                                                    |       |                                 |
| Editar Cadastro                                                                               | Requerim                             |                                                                                                    |                                                                                     |                                                                                                    |       |                                 |
| Trocar Senha                                                                                  |                                      |                                                                                                    |                                                                                     |                                                                                                    |       |                                 |
| Bar                                                                                           | Ad<br>Ques<br>4<br>G                 |                                                                                                    | otheringen othering<br>and<br>and<br>and<br>and<br>and<br>and<br>and<br>and         | Documentação<br>genetivos de enversionador<br>ter Quintos de enversionador<br>ter Quintos ater<br>en frest, enversión de enversionador<br>en frest, enversión de enversionador<br>enversión de enversión de enversionador<br>enversión de enversión de enversión<br>enversión de enversión de enversión<br>enversión de enversión de enversión de enversión<br>enversión de enversión de enversión de enversión<br>enversión de enversión de enversión de enversión<br>enversión de enversión de enversión de enversión<br>enversión de enversión de enversión de enversión de enversión<br>enversión de enversión de enversión de enversión<br>enversión de enversión de enversión de enversión de enversión<br>enversión de enversión de enversión de enversión de enversión<br>enversión de enversión de enversión de enversión de enversión<br>enversión de enversión de enversión de enversión de enversión de enversión<br>enversión de enversión de enversión de enversión de enversión de enversión<br>enversión de enversión de | Emaso |                                 |

Caso o sistema identifique que se trata de Alvará de Funcionamento Fácil, a próxima etapa será o requerimento:

| FORTALEZA ONLINE                                     | * Nguanal                                                                                                   |                                |         |       |
|------------------------------------------------------|----------------------------------------------------------------------------------------------------|--------------------------------|---------|-------|
|                                                      |                                                                                                    |                                |         |       |
|                                                      | 🍙 Pilgre Helel / 🗇 Portal de Sentços - SILIMA                                                               |                                |         |       |
| Prefeitura de<br>Fortaleza                           | Portal de Services - CETIMA                                                                                 |                                |         |       |
| Secretaria Municipal de<br>Obaniano e Minio Ambiente | Tem per competiente pesi plencjor e controler o ambiente netwol e o ambiente construido do Município de Ter | talena.                        |         |       |
| Senfoos                                              |                                                                                                    |                                |         |       |
| Fale Conceco                                         | Requerimento de Alvarás de Funcionamento - (Housala)                                                        |                                |         |       |
| Trocer Senha                                         |                                                                                                    |                                |         |       |
| Sair                                                 | Adequabilidade Questionário Requerimento Documentação Validação                                             | Emissão                        |         |       |
|                                                      |                                                                                                    |                                |         |       |
|                                                      |                                                                                                    |                                |         |       |
|                                                      | Dados do Requerimento                                                                                       |                                |         |       |
|                                                      | CPF do Regumental                                                                                           | Nome do Requestrial            |         |       |
|                                                      | 87683897315                                                                                                 | WESLENYA MARIA CARDOSO SODINHO |         |       |
|                                                      | CPF de Texponeirel Legel                                                                                    | torna da thaganadin' Lagal:    |         |       |
|                                                      | 87683397315                                                                                                 | WESLENYA MARIA CARDOSO GODINHO |         |       |
|                                                      |                                                                                                    |                                |         |       |
|                                                      | VIV. do Badelacimenta:                                                                                      | "Reals Social                  |         |       |
|                                                      |                                                                                                    |                                |         |       |
|                                                      | Norw Periodic                                                                                               |                                |         |       |
|                                                      | Digite o Nome do Pantesia                                                                                   |                                |         |       |
|                                                      | "Tistures de Engreendimente:                                                                                |                                |         |       |
|                                                      | Winne & Same                                                                                                | March Martin & Paramet         |         |       |
|                                                      |                                                                                                    |                                |         |       |
|                                                      |                                                                                                    |                                |         |       |
|                                                      | Informações Adicionais                                                                                      |                                |         |       |
|                                                      | Encontra-se inserido em prédio ou centro comercial?                                                         |                                | Sim Mao |       |
|                                                      | Instalações elétricas apresentam problemas aparentes?                                                       |                                | Sm Nao  |       |
|                                                      | Instalações hidráulicas apresentam problemas aparentes?                                                     |                                | Sm Nac  |       |
|                                                      | Instalações sanitárias apresentam problemas aparentes?                                                      |                                | Sim Não |       |
|                                                      | Passeio em perfeito estado e conservação e limpeza?                                                         |                                | Sm Ndo  |       |
|                                                      | Passeio possui intervenções que impeçam e/ou dificultem a circulaçã                                         | io dos pedestres?              | Sm Nac  |       |
|                                                      | O estacionamento possui vagas para deficientes?                                                             |                                | Sm Nao  |       |
|                                                      | Há engenhos de publicidade/propaganda?                                                                      |                                | Sm NGo  |       |
|                                                      | Os engenhos de publicidade se projetam sobre o passeio?                                                     |                                | Sm Não  |       |
|                                                      |                                                                                                    |                                |         |       |
|                                                      |                                                                                                    |                                |         |       |
|                                                      |                                                                                                    |                                |         | Promo |
|                                                      |                                                                                                    |                                |         |       |
|                                                      |                                                                                                    |                                |         |       |

Na etapa do requerimento, o cidadão poderá optar se a emissão do Alvará de Funcionamento será para Pessoa Física ou Jurídica conforme indicado na seta da imagem acima.

Nesta etapa, o requerente deverá preencher o requerimento com as seguintes informações:

- a) CPF ou CNPJ do estabelecimento;
- b) Nome ou Razão Social;
- c) Nome de Fantasia se houver;
- d) Natureza Jurídica do empreendimento de acordo com seu CNPJ;
- e) O número de vagas que o estabelecimento possui que deverá estar de acordo com o que determina a Lei de Uso e Ocupação do Solo- LUOS. A Consulta Prévia de Adequabilidade Locacional indica o número de vagas que o estabelecimento deve possuir, bem como as situações em que as vagas são facultativas;
- f) A data de estabelecimento do empreendimento, que coincide com a data de geração do CNPJ;
- g) Informações adicionais quanto aos aspectos estruturais do estabelecimento.

| Right Intel                                                                                                    |                                                    |          |          |
|----------------------------------------------------------------------------------------------------|----------------------------------------------------|----------|----------|
| Portal de Servicos - SEUMA                                                                                             |                                                    |          |          |
| Tem per competitivite perd plenejer a controller o ambiente natural a combiente construitée de Montalpie de Terraisee. |                                                    |          |          |
|                                                                                                    |                                                    |          |          |
| Requerimento de Alvanía de Funcionamento (Invussio)                                                                    |                                                    |          |          |
|                                                                                                    |                                                    |          |          |
|                                                                                                    |                                                    |          |          |
| Adequabilidade Questionário Requerimento Documentação Valicação Emissão                                                |                                                    |          |          |
|                                                                                                    |                                                    |          |          |
| Dados do Requerimento                                                                                                  |                                                    |          |          |
| 177 de Tenamore                                                                                                    | toria de fancante                                  |          |          |
| 27623687316                                                                                                    | WESLENYA MARIA CAROOSO SCONHO                      |          |          |
| 077 de Temperadori capel                                                                                               | Torra de Tanporadori Lapit                         |          |          |
| 82683997316                                                                                                    | WESLENYA MARIA CARDOSO SODINHO                     |          |          |
| Type de Texesoni                                                                                                    |                                                    |          |          |
| Gireanos Alacs () reanos Justicos                                                                                      |                                                    |          |          |
| -QMI                                                                                                    | Trama Tasta Isola                                  |          |          |
| 876.838.973-16                                                                                                    | <ul> <li>WEBLENTA MARIA CARDOSO BODINHO</li> </ul> |          |          |
| Torte fertere                                                                                                    |                                                    |          |          |
| FORTALEZA ONUNE                                                                                                    |                                                    |          |          |
| Neurose de Empreendmenter                                                                                              |                                                    |          |          |
| MOREVINEZIOESIN HOVELLL (HE)                                                                                           |                                                    |          |          |
| Thinks in Tapal                                                                                                    | "Data da Abartura da Bregmani                      |          |          |
| 0 1                                                                                                    | 01060016                                           |          |          |
| Informações Adicionais                                                                                                 |                                                    |          |          |
| Encostra as inserido em práctio ou centro comercia??                                                                   |                                                    |          |          |
| income a manage on press of the first out                                                                              |                                                    | 20 100   |          |
| instalações electricas apresentam problémas aparentes?                                                                 |                                                    | 5m Ma    |          |
| instalações nizrauxoas apresentam próblemas aparentes?                                                                 |                                                    | 20 14    |          |
| Instalações sanitárias apresentam problemas aparentes?                                                                 |                                                    | Bre Hito |          |
| Passeio em perfeito estado e conservação e limpeza?                                                                    |                                                    | Sm Hite  |          |
| Passeio possui intervenções que impeçam e/ou dificultem a circulação dos peder                                         | res?                                               | 30. 16   |          |
| O estacionamento possui vagas para deficientes?                                                                        |                                                    | 3m 14a   |          |
| Hå engenhos de publicidade/propaganda?                                                                                 |                                                    | Bre Hau  |          |
| Os engenhos de publicidade se projetam sobre o passeio?                                                                |                                                    | 311 140  |          |
|                                                                                                    |                                                    |          |          |
|                                                                                                    |                                                    |          |          |
|                                                                                                    |                                                    |          |          |
|                                                                                                    |                                                    |          | Proteino |
|                                                                                                    |                                                    |          |          |

Após preenchidos todos os campos do requerimento, deverá clicar em **Próximo** para que o sistema direcione para a etapa da documentação:

|                                                                                                    |                                                                                                    | FORTALEZA ONLINE                                                                  | e Apassid                                                                                                    | ➔ WESLENYA MARIA CARDOSO GODIN |
|----------------------------------------------------------------------------------------------------|----------------------------------------------------------------------------------------------------|-----------------------------------------------------------------------------------|----------------------------------------------------------------------------------------------------|--------------------------------|
| nime di consoli<br>de consoli<br>ene di soli<br>all                                                                                                    | niver<br>dia cassa<br>ese stanka<br>ari                                                                                                    | Profeitura de<br>Encuestra de<br>Encuestra de de de de de de de de de de de de de | Figure Instal / D Partial da Escretação - SEUMA  Portal de Servição - SEUMA Ten par competência para planegar e control e a enforme construide da Municipa de Portuicas. |                                |
| Adequabilidade Questionário Resperimento Documentação Validação Enrisalio<br>Documentos a serem anexados<br>Documentos a serem anexados | Adequabilidad Questiondio Reperimento Documentação Validaçã Encisão<br>defense a concentra<br>Ocumentos a serem anexados<br>Cocumentos a concentra<br>Oficia a hubicada do contrato de locação<br>(°)<br>Ocuprovente do CNN(°)<br>Re o CNP of orpersentente lega(°)<br>Contrato de locação<br>Termo de Câlecia e Responsabilidade (°)<br>·) Ocumentos a deguision                                                                                            | erviços<br>ale Conosco<br>Star Cadastro                                           | Requerimento de Alvarás de Funcionamente (massula)                                                                                                    |                                |
| Documentos a serem anexados  Constant Securitad Securitad Securita                                                                                                    | Documentos a serem anexados         Statura da Acoratoria         Organização do Control no concila erou adritivos<br>(a registro de Empresaño incluindual do de MEI<br>(a)<br>Organização incluindual do de MEI<br>(b)<br>Ro e CP do representante leago (b)<br>Controla de locação<br>Termo de Cálnicia e Responsabilidade (b)         Organização do Control de Norganização<br>Provide do Control de Locação<br>Termo de Cálnicia e Responsabilidade (b) | sir                                                                               | Adequabilidade Questonário Requermento Documentação Validação Emissão                                                                                                    |                                |
|                                                                                                    |                                                                                                    |                                                                                   | Documentos a serem anexados                                                                                                    |                                |

Inicialmente o requerente deverá fazer o *download* do Termo de Ciência e Responsabilidade para ser assinado e, em seguida, digitalizar para que seja feito o *upload*, tendo em vista que o Termo é dos documentos solicitados.

Em seguida, o requerente deverá fazer o *upload* de toda documentação solicitada. Os arquivos deverão ser anexados um a um e estar em formato PDF, caso contrário não será aceito pelo sistema.

Ao selecionar o documento que será anexado, aparecerá ao lado uma orientação sobre o mesmo:

| FORTALEZA ONLINE                                | 4 Reparted                                                                                                    | ➔ WESLENYA MARIA CARDOSO GODINHO |
|-------------------------------------------------|----------------------------------------------------------------------------------------------------|----------------------------------|
| Profeitura de                                   | Prigna Inicial / D. Portal da Saviças-SEXMA                                                                                                    |                                  |
| Serviços                                        | Portal de Serviços - SEUMA<br>Tem por competência geral planejer e controlar o ambiente notarialo do Manicipio de Fortaleza.                                                                                                    |                                  |
| Fale Conosco<br>Editar Cadastro<br>Trocar Senha | Requerimento de Alvarás de Funcionamento - (Petecolo: )                                                                                                    |                                  |
| Sair                                            | Adequabilidade Questionário Requerimento Documentação Validação Emissão                                                                                                    |                                  |
|                                                 | Documentos a serem anexados                                                                                                    | -                                |
|                                                 | Comprovante da Contrato Social e ou adfinos<br>un Registro de Empresário Individual ou de Mar<br>(*)<br>Comprovante da Contrato Social e ou adfinos<br>(*)<br>Comprovante da Contrato Social e lou adfinos ou Registro de Empresário Individual<br>(*)<br>Comtrato de Concade<br>Termo de Calincia e Responsabilidade (*)<br>(*)<br>Commerta shrgeina<br>Provimenta shrgeina<br>Exectina o Arguino de Emire * |                                  |

Para enviar um arquivo para o sistema, o requerente deverá clicar em "Escolha o Arquivo de Envio" onde mostra a seta na imagem abaixo.

| FORTALEZA ONLINE                                                                             | Higherind                                                                                                    | ➔ WESLENYA MARIA CARDOSO GODINHO |
|----------------------------------------------------------------------------------------------|----------------------------------------------------------------------------------------------------|----------------------------------|
|                                                                                              | Higher Inteld / C Putel do Serviços: SEMAA                                                                                                    |                                  |
| Prefeitura de<br>Fortaleza<br>Sontaleza<br>Sontaris Municipi de<br>Utbanisme e Meio Antiente | Portal de Serviços - SEUMA<br>Terr por competitora geral planaje e controler a unidente natural é o articorte controlédo de Narvigios de Fortaleza.                                                                                                    |                                  |
| e Conceco<br>tar Cadastro                                                                    | Requerimento de Alvarias de Funcionamento - (Perasuía )                                                                                                    |                                  |
| car Senha                                                                                    | Adequabilidade Questionisio Requerimento Documentação Validação Emissão                                                                                                    |                                  |
|                                                                                              | Documentos a serem anexados                                                                                                    |                                  |
|                                                                                              | Devinited Tempe de Reportabilidad           Accesses document           Cópia stralizada do Contrato Social e lou aditivos<br>(r)           Componente do CAPLO (*)           Ra de Fa do representante legal (*)<br>Contrato do Cancia e Responsabilidade (*)           Temmo do Cancia e Responsabilidade (*)           Premose           Berlow a reguin:           Steriore de Teme de Responsabilidade (*)           Temmo do Cancia e Responsabilidade (*)           Temmo do Cancia e Responsabilidade (*)           Temmo do Cancia e Responsabilidade (*)           Temmo do Cancia e Responsabilidade (*)           Temmo do Cancia e Responsabilidade (*)           Temmo do Cancia e Responsabilidade (*)           Temmo do Cancia e Responsabilidade (*)           Temmo do Cancia e Responsabilidade (*)           Temmo do Cancia e Responsabilidade (*)           Temmo do Cancia e Responsabilidade (*)           Temmo do Cancia e Responsabilidade (*)           Temmo do Cancia e Responsabilidade (*)           Temmo do Cancia e Responsabilidade (*)           Temmo do Response do Temice (*) |                                  |

Ao clicar no documento que será anexado, o requerente deverá escolher o arquivo a ser enviado e aguardar a confirmação do sistema quanto ao envio:

| FORTALEZA ONLINE                                                                 | 4 Pignanda                                                                                                    | ➔ WESLENYA MARIA CARDO |
|----------------------------------------------------------------------------------|----------------------------------------------------------------------------------------------------|------------------------|
|                                                                                  | 6 Pright Modil / () Primal de Serviçues-383.M.A.                                                                                                    |                        |
| Prefeitura de<br>Fortaleza<br>Severala Municipal de<br>Ultanismo e Meio Antiente | Portal de Serviços - SEUMA<br>Tem por competência gera planaje e combiente natural e o ambiente construído do Marciópio de Fortaleza.                                                                                         |                        |
| rviços<br>le Conosco<br>itar Cadastro                                            | Requerimento de Alvarás de Funcionamento (Pessele.)                                                                                                    |                        |
| car Senha                                                                        | Adequabilidade Questionário Requerimento Documentação Validação Emissão                                                                                                    |                        |
|                                                                                  | Arquive emission com successed (013.145 11 a 14.2016.pdf fri carregado com successo)                                                                                                    |                        |
|                                                                                  | Documentos a serem anexados                                                                                                    |                        |
|                                                                                  | Lista de documentos:           Inf Doc         Tipo de Documento         Ação           0000021193         Cópia atualizado do Correto Social e/ou adtino su Registro de Empresário Individual ou de MEI         Remover Abrr |                        |
|                                                                                  | Risina                                                                                                    |                        |
|                                                                                  |                                                                                                    |                        |

Os documentos já inseridos poderão ser abertos para confirmação pelo requerente e removidos para novo envio, caso tenha sido anexado arquivo indevido.

Feito upload da documentação solicitada, o requerente deverá clicar em Próximo.

A tela seguinte mostrará o RASCUNHO do Alvará de Funcionamento Fácil para que todos os dados sejam conferidos antes de clicar em Próximo.

Caso encontre alguma informação errada, cancele o processo de emissão e inicie um novo requerimento. Após a confirmação, é dado prosseguimento no processo de emissão e não será possível a modificação dos dados informados.

Lembrando que todas as informações prestadas são de responsabilidade do requerente, por isso, caso o requerente resolva prosseguir mesmo tendo identificado algum erro, deverá cancelar o Alvará de Funcionamento emitido e solicitar outro onde será paga outra taxa. Veja a tela abaixo:

| FORTALEZA ONLINE                                                                                                    | r Agence                                                                                                    | * HELEVIA MARA CAROSO 6001140 |
|----------------------------------------------------------------------------------------------------|----------------------------------------------------------------------------------------------------|-------------------------------|
| Encore<br>Frances<br>Frances<br>Fran | Marganization       Quarticular (Availy & Functionance) (Municipal Schwart)         Arequisited & Margin & Encountering & Margin       Emails         Arequisited & Margin & Encountering & Margin       Emails         Arequisited & Margin & Encountering & Margin       Emails         Arequisited and the Arequisited Antiper Schwart (Municipal Schwart)       Emails         Arequisited and the Arequisited Antiper Schwart (Municipal Schwart)       Emails         Arequisited and the Arequisited Antiper Schwart (Municipal Schwart)       Emails         Arequisited Antiper Schwart (Municipal Schwart)       Emails         Arequisited Antiper Schwart (Municipal Schwart)       Emails         Arequisited Antiper Schwart (Municipal Schwart)       Emails         Arequisited Antiper Schwart (Municipal Schwart)       Emails         Arequisited Antiper Schwart (Municipal Schwart)       Emails         Margin (Municipal Schwart)       Emails         Margin (Municipal Schwart)       Emails         Margin (Municipal Schwart)       Emails         Margin (Municipal Schwart)       Emails         Margin (Municipal Schwart)       Emails         Margin (Municipal Schwart)       Emails         Margin (Municipal Schwart)       Emails         Margin (Municipal Schwart)       Emails         Margin (Municipal Schwart) |                               |
|                                                                                                    |                                                                                                    | 2                             |
|                                                                                                    | Crister States                                                                                                    |                               |

Estando todos dados corretos o requerente deverá clicar em "próximo" e irá para última fase do fluxo com a emissão do DAM para pagamento da taxa caso não seja isento da mesma como o Microempreendedor Individual (MEI).

| FORTALEZA ONLINE           | 🕈 Página Inicial                                                                          |                                                          |              |              |                                |
|----------------------------|-------------------------------------------------------------------------------------------|----------------------------------------------------------|--------------|--------------|--------------------------------|
|                            | 🚳 Prigina Inicial / 🖸 Portal de Sarveços - SEUMA                                          |                                                          |              |              |                                |
| Prefeitura de<br>Fortaleza | Portal de Serviços - SEUMA<br>Tempor competência geral planejer e controlar o ambarete na | tural e o ambiente construído do Município de Fortaleza. |              |              |                                |
| s<br>xnosco<br>Cadastro    | Requerimento de Alvarás de Funcionamento - (r                                             | Verbocelic (NAP 2016600631 ]                             |              |              |                                |
| car Senha<br>r             | Adequabilidade                                                                            | Questionário                                             | Requerimento | Documentação | Emissão                        |
|                            | •                                                                                         |                                                          |              |              |                                |
| _                          | Emitr DM para Pagamento                                                                   | эраг- БАМ                                                |              |              |                                |
|                            |                                                                                           |                                                          |              |              |                                |
|                            |                                                                                           |                                                          |              |              | Emitir Alvară de Funcionamento |
|                            |                                                                                           |                                                          |              |              |                                |
|                            |                                                                                           |                                                          |              |              |                                |

Ao clicar em emitir DAM para pagamento, será gerado o boleto e o requerente deverá clicar em *dowload* para emiti-lo:

| RTALEZA ONLINE                                                      | 🕈 Página inicial                                                                    |                                                                    |              |                    |                               |
|---------------------------------------------------------------------|-------------------------------------------------------------------------------------|--------------------------------------------------------------------|--------------|--------------------|-------------------------------|
|                                                                     | 🛞 Página Inicial / 🗋 Portal de Serviços - SEUMA                                     |                                                                    |              |                    |                               |
| Prefeitura de<br>Fortaleza<br>Screta Marcad de<br>Utalene Marcad de | Portal de Serviços - SEUMA<br>Tem por competiencia geral planejar e controlar o amb | eente nutural e o ambiente construïdo do titunicípio de Fontaleza. |              |                    |                               |
| 10                                                                  | Requerimento de Alvarás de Funcioname                                               | nto - [Protocolic: NAP20160000531]                                 |              |                    |                               |
| Senha                                                               | Adequabilidade                                                                      | Questionario                                                       | Requerimento | Documentação       | Emissão                       |
|                                                                     |                                                                                     |                                                                    |              |                    | •                             |
|                                                                     | Lista de Documentos de Arre                                                         | cadação Emitidos:                                                  |              |                    |                               |
|                                                                     | N° DAM                                                                              | Situação                                                           |              | Data do Vencimento | Ação                          |
|                                                                     | Validar Pagamento do DAM                                                            | BINDO                                                              | 30082018     |                    | ietitar downood               |
|                                                                     |                                                                                     |                                                                    |              |                    | Emitir Alvará de Rundanamento |
|                                                                     |                                                                                     |                                                                    |              |                    |                               |

Efetivado o pagamento do DAM, o requerente deverá clicar em Validar Pagamento do DAM (a compensação ocorrerá também de forma automática em até 48 horas após o pagamento), conforme demonstrado na tela abaixo:

| 🕈 Página inicial                                                             |                                                                                                    |                                                                                                    |                    |                                                                                                    |
|------------------------------------------------------------------------------|----------------------------------------------------------------------------------------------------|----------------------------------------------------------------------------------------------------|--------------------|----------------------------------------------------------------------------------------------------|
| Página hicial / D Partal de Serviços - SEL                                   | MA                                                                                                    |                                                                                                    |                    |                                                                                                    |
| Portal de Serviços - SEUMA<br>Tem por competiência genal planejar e controla | r o ambiente natural e o ambiente construído do Município de Fortaleza.                                                                                                    |                                                                                                    |                    |                                                                                                    |
| Requerimento de Alvarás de Funcio                                            | namento - (Pystocolo: 844/2016000531 )                                                                                                    |                                                                                                    |                    |                                                                                                    |
| Adequabilidade                                                               | Questionario                                                                                                    | Requerimento                                                                                                    | Documentación      | Fmissån                                                                                                    |
|                                                                              |                                                                                                    |                                                                                                    |                    | •                                                                                                    |
| Lista de Documentos de                                                       | Arrecadação Emitidos:                                                                                                    |                                                                                                    |                    |                                                                                                    |
| N° DAM                                                                       | Situação                                                                                                    |                                                                                                    | Data do Vencimento | Ação                                                                                                    |
| 2016.05013247-23 Validar Pagamento do DAM                                    | BATICO                                                                                                    | 3008/2016                                                                                                    |                    | reentir downbad                                                                                                    |
|                                                                              |                                                                                                    |                                                                                                    |                    | Emitir Ahará de Fundanamento                                                                                                    |
|                                                                              |                                                                                                    |                                                                                                    |                    |                                                                                                    |
|                                                                              | Agenerati     Argenerati     Argeneration     Argeneration     Argene | Alexand     Ander Same     Ander Same     Ande |                    | Acquaintees ( ) Instal discogne States      Partial de Sarviços - SEUMA      Terre transmission qui delese e santele e anderes sosteles de transmis      Repetimento de Alveis de Fluctoatamento (fravania, BARDINICO)      Acquaintitade     Questionatio     Repetimento     Documentação     Documentação     Do |

Após clicar em validar pagamento, aparecerá a mensagem: "Foi localizado o pagamento para o DAM! Continue o processo de emissão do Alvará de Funcionamento".

| FORTALEZA ONLINE                                                  |                                                                  | Aviso                                      |                                        |                             |                           |
|-------------------------------------------------------------------|------------------------------------------------------------------|--------------------------------------------|----------------------------------------|-----------------------------|---------------------------|
| Prefeitura de                                                     | 🏚 Página Inicial / 🗅 Portal de Serv                              | cos-SEUMA Collocalizado o<br>Funcionamento | pagamento para o DAM! Continue o proce | sso de emissão do Alvará de |                           |
| Fortaleza<br>Serretaria Municipal de<br>Utbanismo e Meio Ambérete | Portal de Serviços - SEU<br>Tem por competência geral planejar e | MA<br>controlar o ambiente natural e o     |                                        | Sair                        |                           |
| Fale Conosco                                                      | Requerimento de Alvarás de I                                     | Funcionamento - [Protocolo:]               |                                        |                             |                           |
| rocar Senha                                                       |                                                                  |                                            |                                        |                             |                           |
| Sair                                                              | Adequabilidade                                                   | Questionário                               | Requerimento                           | Documentação                | Emissão                   |
|                                                                   |                                                                  |                                            |                                        | ()                          | <b></b> ()                |
|                                                                   | Lista de Documento                                               | s de Arrecadação Emitidos:                 |                                        |                             |                           |
|                                                                   | 2016.05013267-62                                                 | Situação<br>PAGO                           | 30/06/2018                             | Data do Vencimento          | Ação<br>reemitir download |
|                                                                   | Validar Pagamento do DA                                          | u                                          |                                        |                             |                           |

Lida a mensagem, o requerente deverá clicar em sair e, em seguida, em emitir Alvará de Funcionamento, conforme imagem abaixo:

| FORTALEZA ONLINE                                                                      |                                                                       |                                             |                                                 |                            |                                |
|---------------------------------------------------------------------------------------|-----------------------------------------------------------------------|---------------------------------------------|-------------------------------------------------|----------------------------|--------------------------------|
|                                                                                       |                                                                       | Aviso                                       |                                                 |                            |                                |
|                                                                                       | Página Inicial / D Portal de Serviço                                  | e - SEUMA Foi localizado (<br>Funcionamento | o pagamento para o DAM! Continue o proces<br>o. | so de emissão do Alvará de |                                |
| Foretaile de<br>Foretaile de<br>Secretaria Maricipal de<br>Urbanismo e Mello Ambierte | Portal de Serviços - SEUM.<br>Tem por competência geral planejar e co | A<br>ontrolar o ambierite natural e o       |                                                 | sair                       |                                |
| Serviços                                                                              |                                                                       |                                             |                                                 |                            |                                |
| Fale Conosco                                                                          | Requerimento de Alvarás de Fu                                         |                                             |                                                 |                            |                                |
| Editar Cadastro                                                                       |                                                                       |                                             |                                                 |                            |                                |
| Trocar Senha                                                                          |                                                                       |                                             |                                                 |                            |                                |
| Sell                                                                                  | Adequabilidade                                                        | de Arrecadação Emitidos:                    | Requerimento                                    | Documentação               | Emissão                        |
|                                                                                       | Nº DAM                                                                | Situação                                    |                                                 | Data do Vencimento         | Ação                           |
|                                                                                       | 2016.05013267-62                                                      | PAGO                                        | 30/06/2016                                      |                            | reemitir download              |
|                                                                                       | Validar Pagamento do DAM                                              | •                                           |                                                 |                            | Emiter Alved de Functionaments |

Neste momento, aparecerá uma mensagem informando que o Alvará de Funcionamento foi emitido com sucesso. Em seguida, o requerente deverá clicar em *dowloand* do Alvará de Funcionamento, conforme imagem abaixo:

| 🛞 Portal de Serviços - JU 🛞 Ad                                    | ministrativo Viabilid 🔕 Portal de Servi                           | ;os - SE 🗟 Portal de Serviços - SE 🗟 Fortaleza O | nline 🖲 Fortaleza Online 🛞 Administrativo- Admi 🤭 RE | TORNO SIT |
|-------------------------------------------------------------------|-------------------------------------------------------------------|--------------------------------------------------|------------------------------------------------------|-----------|
| FORTALEZA ONLINE                                                  |                                                                   | Aviso                                            |                                                      |           |
| Prefeitura de                                                     | 🎒 Página Inicial / 🎦 Portal de Servi                              | Alvará de funcionamento                          | emitido com sucesso!                                 |           |
| Fortaleza<br>Secretaria Municipal de<br>Urbanismo e Meio Ambiente | Portal de Serviços - SEUN<br>Tem por competência geral planejar e | IA No de Hischiçao. AP                           | 0000022/2018                                         |           |
| Fale Conosco                                                      |                                                                   |                                                  |                                                      |           |
| Editar Cadastro                                                   | Requerimento de Alvarás de F                                      | uncionamento - [Protocolo                        |                                                      |           |
| Trocar Senha                                                      |                                                                   |                                                  | wnload do Alvará de Funcionamento 3 Fechar           |           |
| Sair                                                              | Adequabilidade                                                    | Questionário                                     | Requerimento Documentação                            | Emissão   |
|                                                                   |                                                                   |                                                  |                                                      |           |
|                                                                   |                                                                   |                                                  |                                                      |           |
|                                                                   | Lista de Documentos                                               | de Arrecadação Emitidos:                         |                                                      |           |
|                                                                   | N° DAM                                                            | Situação                                         | Data do Vencimento                                   | Ação      |
|                                                                   | 2016.05013267-82                                                  | PAGO                                             | 30/06/2016                                           | download  |
|                                                                   | Alvará de Funcionam<br>Download do Alvará de Fu                   | ento                                             |                                                      |           |

Feito o *dowloand*, o requerente receberá o seu Alvará de Funcionamento Fácil, conforme a seguir.

| AI                                                                                                    |                                                                                                    | UNCIONAME                                                                                                    | NTO.                                                                          |                                                                                                    |
|----------------------------------------------------------------------------------------------------|----------------------------------------------------------------------------------------------------|----------------------------------------------------------------------------------------------------|-------------------------------------------------------------------------------|----------------------------------------------------------------------------------------------------|
| AL                                                                                                    | VARA DE P                                                                                                    | -OncionAme                                                                                                    | NIU                                                                           |                                                                                                    |
| AF00000022/2016                                                                                                    |                                                                                                    | 00/00/2010                                                                                                    |                                                                               |                                                                                                    |
| Concellor a                                                                                                    |                                                                                                    |                                                                                                    |                                                                               |                                                                                                    |
| None Perlane                                                                                                    |                                                                                                    |                                                                                                    |                                                                               |                                                                                                    |
| TESTE                                                                                                    |                                                                                                    |                                                                                                    |                                                                               |                                                                                                    |
| R ROSINHA SAMPAIO 1007                                                                                                    |                                                                                                    |                                                                                                    |                                                                               |                                                                                                    |
| Chiru (MP)                                                                                                    |                                                                                                    | Industryaci (PTU)                                                                                                    |                                                                               |                                                                                                    |
| 07.450.504/0003-40<br>Abelaia Pilologi                                                                                                    |                                                                                                    | Chi. Abstate - Chi.                                                                                                    | AR .                                                                          | Col Alvable LUCE                                                                                                    |
| COMPACIE VARIANTS OF APPRECIS OF CAME, MPS                                                                                                    | Crosses a                                                                                                    | 475550301                                                                                                    |                                                                               | \$2.00.0t                                                                                                    |
|                                                                                                    | Calendaria de las                                                                                                    | -                                                                                                    | Theorem of                                                                    | 100                                                                                                    |
| ADROLADO                                                                                                    | Concerning .                                                                                                    | 144                                                                                                    | Controlo                                                                      | ten/sta                                                                                                    |
| Las de Territorio                                                                                                    | Area Constructo                                                                                                    |                                                                                                    | Area do Tel                                                                   | alabelitarile                                                                                                    |
| M de Veges de Palacènements                                                                                                    |                                                                                                    |                                                                                                    | 1100,00                                                                       |                                                                                                    |
| 2                                                                                                    |                                                                                                    |                                                                                                    |                                                                               |                                                                                                    |
| Con 2. Note descention of a finite is surproved,<br>Con 3. Alternation on a finite de acceste com a Consul<br>desCARTO LAS Instantos - OSORIOS AMERIA,<br>M. 171 - Chile, para el sur para admin, maring<br>parteres ación com la facelanda.                                                                                                    | k a nyatika k<br>k Pana a Kayat<br>pa Kak a papa                                                                                                   | n Braylo vo la prant i<br>Brada Long Congletion<br>In adhata Bolg Salar an                                               | n Indeel<br>e, PORSILIE                                                       | ntarm<br>Min en ers, næðenin affilik, avið a                                                                                                    |
| Cho T, Ben Assuments which foll it is surgroups<br>(bits). A final suscentiation is a solution on a Creation<br>and Control on Baseline - Colonico America,<br>(c), (17) - Collan et al., (c), (c), (c), (c), (c), (c), (c), (c)                                                                                                    | te de regularitado de<br>la Porte de Adequit<br>per Este, en projet<br>altante analisação por<br>altante analisação por<br>altante de adequita por | adhada oo la paan<br>Bala saasaa a soo<br>a ahay baaraa a soo<br>ahay ka ahay a soo ahay<br>a ahay a soo ahay a soo ahay | in Indexe<br>n, PORCETER<br>anternet ang<br>other Res (201<br>der T (201) a ( | n taran<br>Mini ani anin, makalinia arafita, anifi<br>Taran taran daskataka kan su dasar<br>Jakat aning a sudik ara dasarakati<br>Jakat aning a sudik ara dasarakati |
| Clu 2: The assumption of A VAIR & emproved<br>Clu 3: A Annu scenario de la contra con a Const<br>Dis 3: Annu scenario de la contra con a Const<br>Dis Contro - Clu 2: Balaces - COSISO 7 MINU.<br>A VAIR - Clu 2: Balaces - COSISO 7 MINU.<br>A VAIR - Clu 2: Balaces - CoSISO 7 MINU.<br>Protecta manada, en contra de la contra de la<br>contra de la contra de la contra de la contra de la<br>contra de la contra de la contra de la contra de la<br>contra de la contra de la contra de la contra de la<br>contra de la contra de la contra de la contra de la contra<br>de la contra de la contra de la contra de la contra de<br>la contra de la contra de la contra de la contra de<br>la contra de la contra de la contra de la contra de<br>la contra de la contra de la contra de<br>la contra de la contra de la contra de<br>la contra de la contra de la contra de<br>la contra de la contra de la contra de<br>la contra de la contra de la contra de<br>la contra de la contra de la contra de<br>la contra de la contra de<br>la contra de la contra de la contra de<br>la contra de la contra de<br>la contra de la contra de<br>la contra de la contra de<br>la contra de la contra de<br>la contra de la contra de<br>la contra de la contra de<br>la contra de la contra de<br>la contra de la contra de<br>la contra de la contra de<br>la contra de la contra de<br>la contra de la contra de<br>la contra de<br>la contra |                                                                                                    |                                                                                                    |                                                                               |                                                                                                    |

Quando se tratar de MEI, o sistema não exibirá DAM para pagamento, conforme mostra a imagem abaixo:

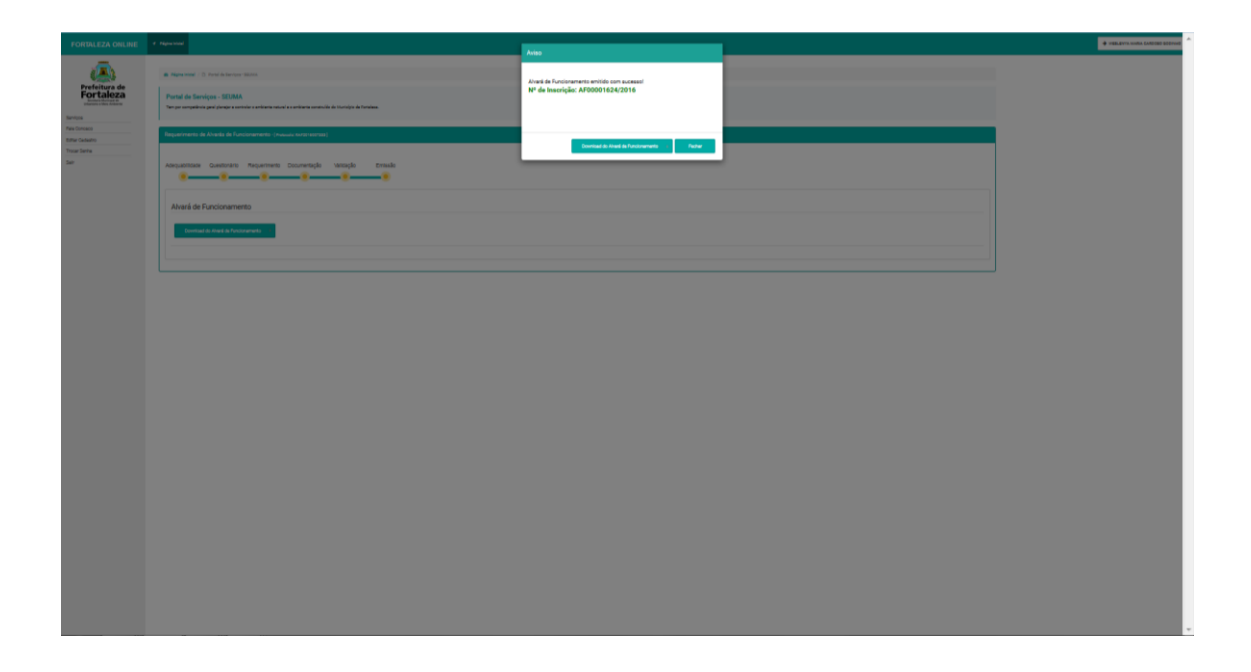

A autenticidade dos documentos emitidos de forma *online* poderão ser verificadas diretamente no Portal da Transparência do FORTALEZAONLINE por qualquer cidadão.

É importante ressaltar que o Alvará de Funcionamento Fácil perderá **sua validade** e o estabelecimento **será imediatamente fechado**, sem prejuízo da aplicação das demais penalidades **cíveis e criminais** previstas na legislação vigente, quando ocorrer qualquer uma das hipóteses previstas a seguir:

I - Ficar comprovada a falsidade ou inexatidão de qualquer declaração ou documento, ou o descumprimento de qualquer obrigação assumida através do TERMO DE CIÊNCIA E RESPONSABILIDADE;

II - Ficar comprovada a ausência dos requisitos que fundamentaram a expedição do Alvará;

III - Ocorrer oferta ou promessa de vantagem indevida a funcionário público, para determiná-lo a praticar, acelerar, omitir ou retardar ato de ofício.

 IV - For constatado o descumprimento das obrigações impostas por lei ou por ocasião da expedição do alvará; V - For constatado o desvirtuamento do uso licenciado, com o exercício de atividade diversa daquela que foi autorizada;

VI - Quando ocorrer mudança de endereço do estabelecimento, alteração da área, alteração da razão social ou modificação da atividade sem que o responsável obtenha previamente novo Alvará de funcionamento;

VII - Como medida preventiva, a bem da higiene, da moral, da segurança, do sossego e bem-estar públicos;

VII - Quando o licenciado se negar a exibir o alvará ou a entregá-lo para fins de conferência da autoridade fiscal municipal.

# **PROCEDIMENTO CONCLUÍDO**